# Product Document

Published by ams OSRAM Group

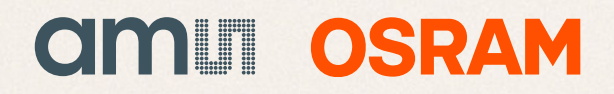

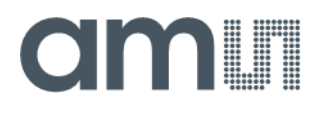

### **User Guide**

UG001016

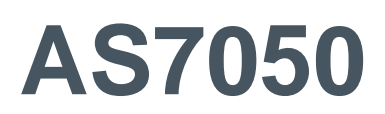

### **Evaluation Kit**

### **User Manual**

v1-00 • 2022-Jul-08

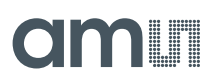

## **Content Guide**

| 1          | Introduction3                           |  |
|------------|-----------------------------------------|--|
| 1.1<br>1.2 | Kit Content3<br>Ordering Information4   |  |
| 2          | Getting Started 5                       |  |
| 3          | Hardware Description6                   |  |
| 3.1<br>3.2 | Hardware Architecture6<br>Power Supply7 |  |
| 4          | AS7050 Overview9                        |  |
| 5          | Software Description10                  |  |
| 5.1        | Software Architecture11                 |  |

| 5.2    | Graphical User Interface1                      | 11       |
|--------|------------------------------------------------|----------|
| 5.3    | AS7050 Configuration Settings1                 | 14       |
| 5.4    | Galvanic Skin Resistance or Resistance         |          |
|        | Measurement5                                   | 53       |
| 5.5    | Menu Bar of the User Interface                 | 57       |
|        |                                                |          |
| 6      | Revision Information6                          | 52       |
| 6<br>7 | Revision Information6<br>Additional Documents6 | 52<br>53 |

## **1** Introduction

The AS7050 Evaluation Kit allows for the evaluation of all the functions on the AS7050 Biosensors and tests them in various applications.

The initial Evaluation Kit works with a USB connection to the PC. It comes with a graphical user interface GUI which enables the user to perform measurements, change AS7050 register settings, and many more.

### 1.1 Kit Content

Figure 1:

AS7050 Evaluation Hardware Board

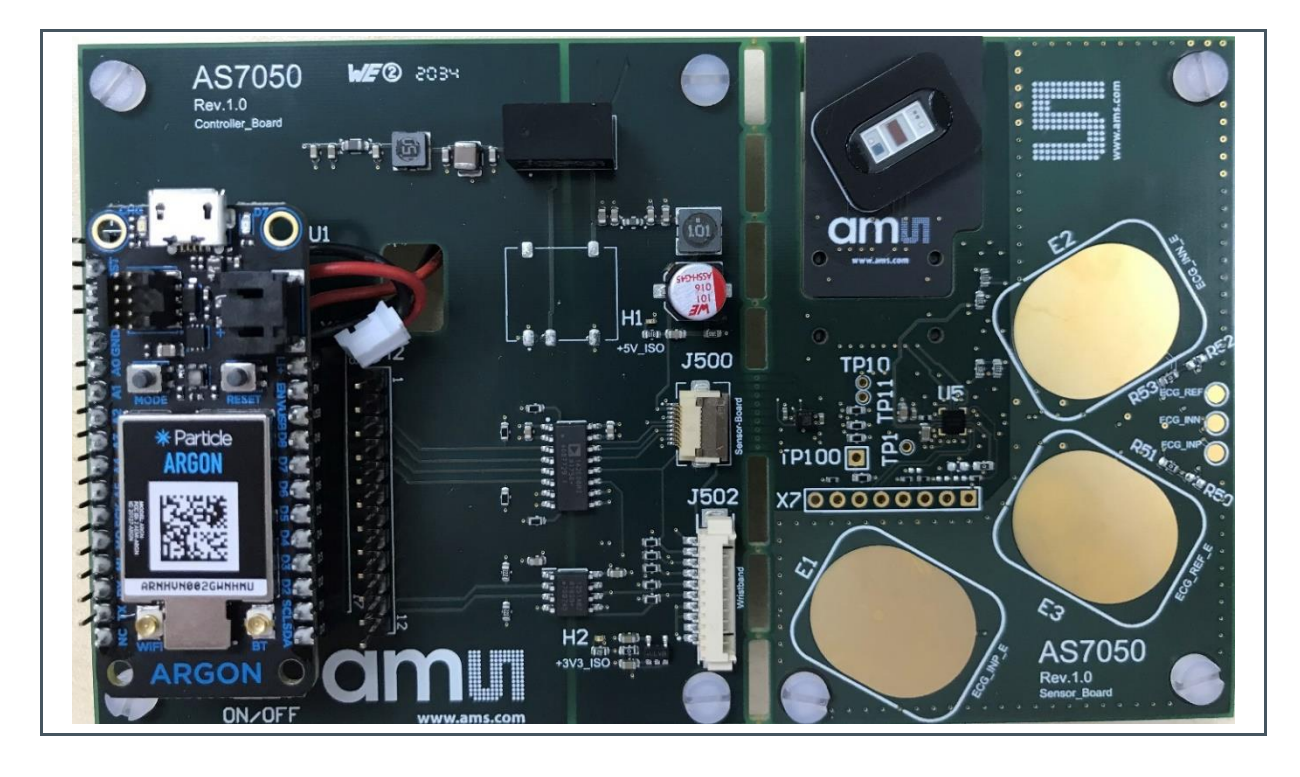

For full flexibility, the PCB of the evaluation kit has two parts: a Mainboard (Microcontroller part) and a Sensor board (Sensor part). The Sensor part has a vital signs sensor AFE (AS7050), an accelerometer, an LED-PD module (from ams OSRAM, part No.SFH7072), and three electrodes for ECG inputs. The Sensor board can be re-connected to the Mainboard via a Flexible Printed Circuit (FPC) cable if it is broken off. There is also an option to attach external electrodes as ECG inputs. If an optional Wristband evaluation kit is used, the AS7050 wristband is connected to the 10-pin Pico Blade connector on the Mainboard. Ensure that the sensor part of the kit is separated from the Mainboard before the Wristband is connected. Alternatively, ensure that the LED-PD module is disconnected.

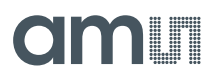

The Evaluation Kit also contains firmware which can be updated by the user if necessary.

Any signals which are vital for development are accessible for probing at the pin headers.

### 1.2 Ordering Information

| Ordering Code     | Description               |
|-------------------|---------------------------|
| AS7050_EVALKIT_BT | AS7050 USB Evaluation Kit |

## 2 Getting Started

The latest version of the client software is available for download here. Alternatively, the software is also available on the USB stick as a part of the evaluation kit. To install, start the installer executable and follow the instructions as shown in Figure 2 (from left to right, top to bottom).

Figure 2:

AS7050 Evaluation Kit GUI Installation

| -                                                                                                    | Setup - AS7050 EvalSW                                                   | _ = ×                                                                                                    |                                                                                                    |
|----------------------------------------------------------------------------------------------------|-------------------------------------------------------------------------|----------------------------------------------------------------------------------------------------|----------------------------------------------------------------------------------------------------|
|                                                                                                    | Select Destination Location<br>Where should AS7050 EvalSW be installed? |                                                                                                    |                                                                                                    |
|                                                                                                    | Setup will install AS7050 EvalSW into the following fold                | er.                                                                                                    |                                                                                                    |
|                                                                                                    | To continue, click Next. If you would like to select a different fol    | der, click Browse.                                                                                                    |                                                                                                    |
|                                                                                                    | C:\Program Files\ams\AS7050_EvalSW                                      | Browse                                                                                                    |                                                                                                    |
|                                                                                                    |                                                                         |                                                                                                    |                                                                                                    |
|                                                                                                    |                                                                         |                                                                                                    |                                                                                                    |
|                                                                                                    |                                                                         |                                                                                                    |                                                                                                    |
|                                                                                                    |                                                                         |                                                                                                    |                                                                                                    |
|                                                                                                    | At least 129,9 MB of free disk space is required.                       |                                                                                                    |                                                                                                    |
|                                                                                                    |                                                                         | < Back Next > Cancel                                                                                                    |                                                                                                    |
| L                                                                                                    |                                                                         |                                                                                                    |                                                                                                    |
|                                                                                                    |                                                                         |                                                                                                    |                                                                                                    |
| Setup - AS7050 EvalSW                                                                                                    | _ = ×                                                                   | ip - AS7050 EvalSW                                                                                                    | - *                                                                                                    |
| Setup - AS7050 EvalSW<br>Installing<br>Please wait while Setup Installs AS7050 EvalSW on your com                                                                           | × III Setu                                                              | p - AS7050 EvalSW<br>Completing t<br>Wizard                                                                                                    | ے ۔<br>he AS7050 EvalSW Setup                                                                                 |
| Setup - AS7050 EvalSW<br>Installing<br>Please wait while Setup installs AS7050 EvalSW on your com<br>Extracting files<br>C:\Program Fileslams(AS7050_EvalSW)QtSQuick30.dll  | puter.                                                                  | p - AS7050 EvalSW Completing t Wizard Setup las finished instal anticipation may be laws                                                                                                    | he AS7050 EvalSW Setup                                                                                        |
| Setup - AS7050 EvalSW<br>Installing<br>Please wait while Setup installs AS7050 EvalSW on your com<br>Extracting files<br>C:\Program Files amsi\AS7050_EvalSW\Qt5Quick30.dll | puter.                                                                  | p - AS7050 EvalSW Completing t Wizard Setup has finished instal application may be lauce Click Finish to ext Setup.                                                                                                    | he AS7050 EvalSW Setup<br>ing AS7050 EvalSW on your computer. The<br>ed by selecting the installed shortcuts. |
| Setup - AS7050 EvalSW<br>Installing<br>Please wait while Setup installs AS7050 EvalSW on your corr<br>Extracting files<br>C:\Program Files\ams\AS7050_EvalSW\Qt5Quick30.dll | puter.                                                                  | p - AS7050 EvalSW Completing t Wizard Setup has raised instal application may be lauce. Cick Finish to ext Setup. ☑ Launch AS7050 Eval                                                                                                    | he AS7050 EvalSW Setup                                                                                        |
| Setup - AS7050 EvalSW<br>Installing<br>Please wait while Setup installs AS7050 EvalSW on your con<br>Extracting files<br>C:\Program Files\ams\AS7050_EvalSW\Qt5Quick30.dll  | puter.                                                                  | p - AS7050 EvalSW<br>Completing t<br>Wizard<br>Setup bas finished install<br>application may be launc<br>Click Finish to exit Setup.<br>✓ Launch AS7050 Eval                                                                                                    | In AS7050 EvalSW Setup                                                                                        |
| Setup - AS7050 EvalSW<br>Installing<br>Please wait while Setup installs AS7050 EvalSW on your con<br>Extracting files<br>C:\Program Files\ams\AS7050_EvalSW\Qt5Quick3D.dll  | puter.                                                                  | p - AS7050 EvalSW  Completing t  Completing t  Completing | he AS7050 EvalSW Setup<br>Ing AS7050 EvalSW on your computer. The<br>ed by selecting the installed shortcuts. |

## **3 Hardware Description**

### 3.1 Hardware Architecture

#### Figure 3:

AS7050 Evaluation Hardware Board – Top View

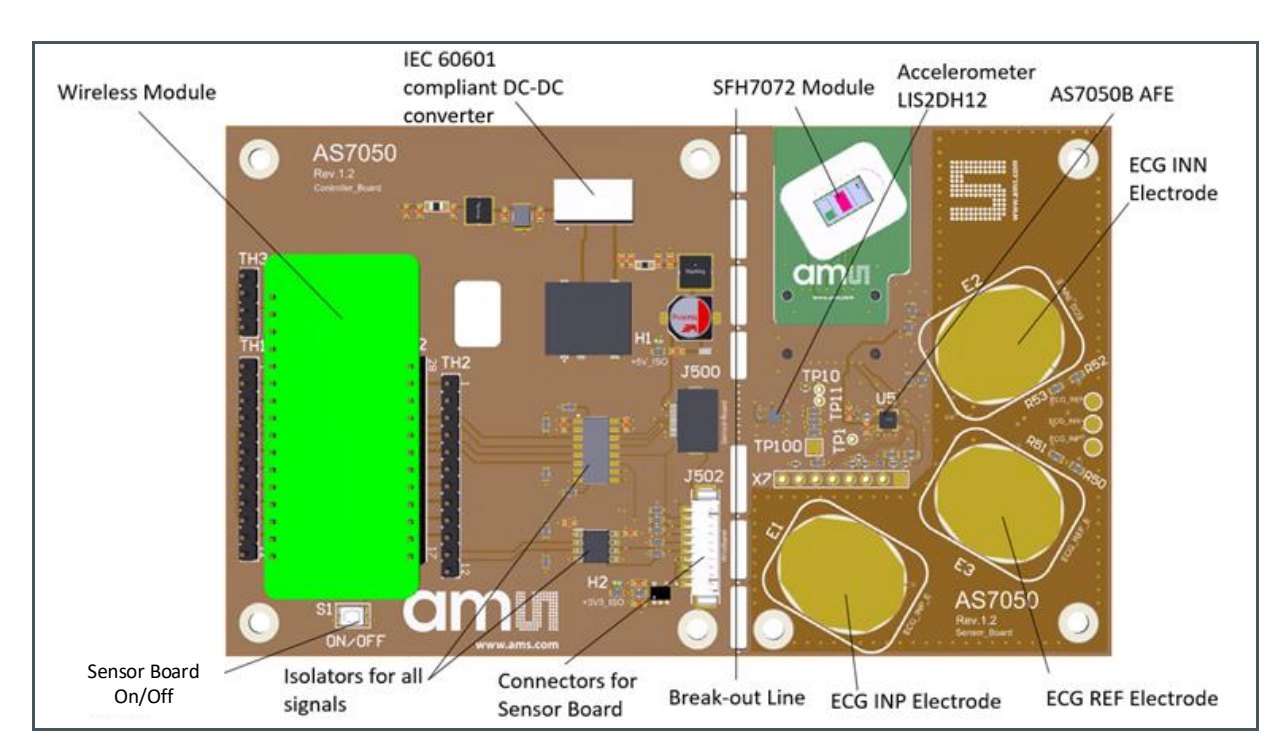

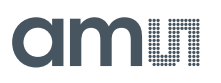

### Figure 4:

AS7050 Evaluation Hardware Board – Bottom View

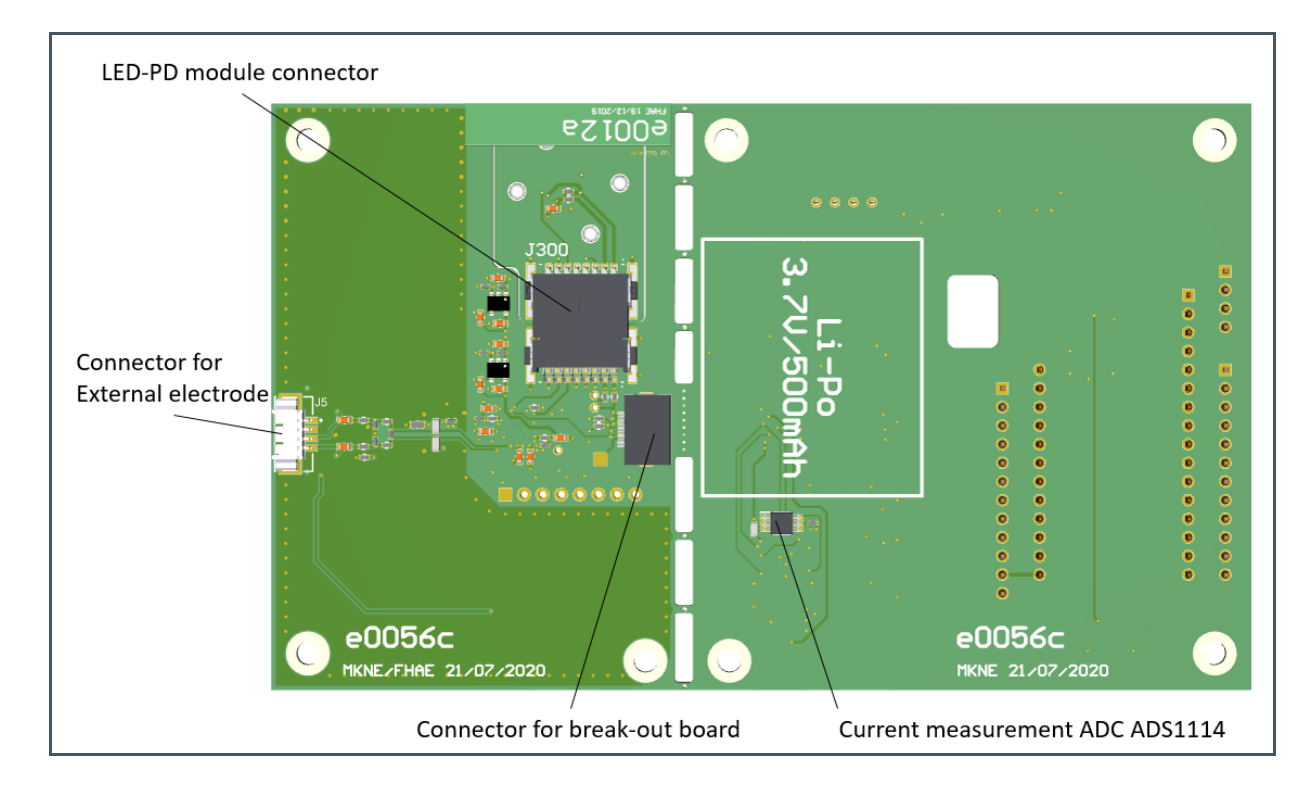

### 3.2 Power Supply

#### 3.2.1 USB Connector

The source of power for the AS7050 Evaluation Kit is a USB connector on the wireless module. To avoid a direct connection from the electrodes to the power grid: an IEC 60601-1 compliant Traco Power DC/DC converter (TBA 1-0311) is assembled on the board, as well as isolator ICs, for all signals passing to the sensor board. Therefore, there is no galvanic connection between the sensor board and the power grid.

#### 3.2.2 Battery Supply

A battery is provided for wireless use, and it needs to be connected to the wireless module. Also, the AS7050 EVK is to be connected to an Android/iOS device with a specific ams OSRAM application.

For further information, please refer to the following documents:

ams-OSRAM AG, ams OSRAM Vital Signs Mobile Application, quick start guide.

The AS7050 EVK uses a Lithium-Ion battery.

Firstly, ensure that the battery is fully charged before connecting with the app. To charge the battery, plug in the micro USB connector and connect the AS7050 EVK to the computer. It can take up to 2 hours to charge the battery.

### 3.2.3 Technical Details

Figure 5: Technical Details

| Туре           | Rechargeable |
|----------------|--------------|
| Technology     | Li-ion       |
| Voltage        | 3.7 V        |
| Capacitance    | 500 mAh      |
| Nominal energy | 1.85 Wh      |
| Category       | Cell         |

Do not use the product in humid, wet, and/or a corrosive environment. Do not put, store, or leave it in or near a heat source, a high temperature location, direct sunlight, a microwave oven, or a pressurized container, and do not expose it to temperatures over 60°C (140°F). Failure to follow these guidelines may cause the battery to leak acid, become hot, explode, or ignite and cause injury and/or damage. Do not pierce, open, or disassemble the battery. If the battery leaks and you come into contact with the leaked fluids, rinse thoroughly with water and immediately seek medical attention. For safety reasons, and to prolong the lifetime of the battery, charging will not occur at low (below 0°C/32°F) or high (over 45°C/113°F) temperatures.

## 4 AS7050 Overview

The AS7050 is an analog frontend (AFE) that enables the measurement of photoplethysmography (PPG) electrocardiography (ECG) signals. PPG is the most used heart rate measurement (HRM) method. It is an optical technique that measures the heart rate by shining light on the skin, and sampling light, modulated by the blood vessels, which expand and contract as blood pulses through them. ECG, on the other hand, is an electrical technique for measuring the biopotential generated by the heart; by placing electrodes on the body parts.

Algorithms that convert the PPG signals into digital HRM and SpO2 support the AS7050. These can be further utilized to estimate other vital sign parameters such as heart/pulse rate variability, blood pressure, etc. The AS7050 can drive external LEDs and support additional photodiodes and electrodes. In addition to the vital signs, the device can also enable skin temperature and skin resistivity measurements with internal analog blocks.

All the functions of the AS7050 are controlled via an I<sup>2</sup>C/SPI interface. When using the internal LDO, the AS7050 wakes up via the LDO\_EN pin. If the AS7050 switches to active mode, all the functions can be controlled using an external MCU via the I<sup>2</sup>C/SPI interface.

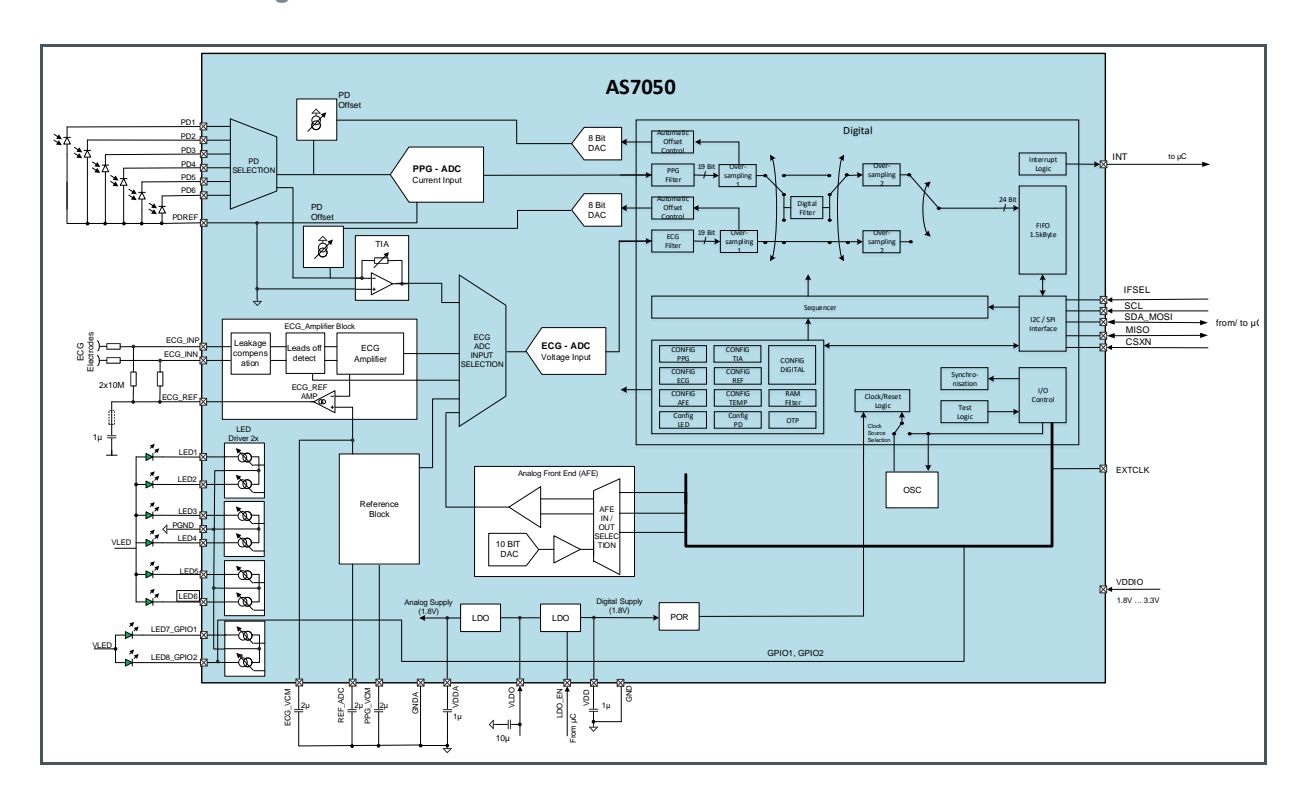

Figure 6: AS7050 Block Diagram

## **5** Software Description

The chapter describes the essential workability of the AS7050 AFE. The software module provides software components, which enable a user to rapidly prototype their solutions.

Figure 7: System Overview

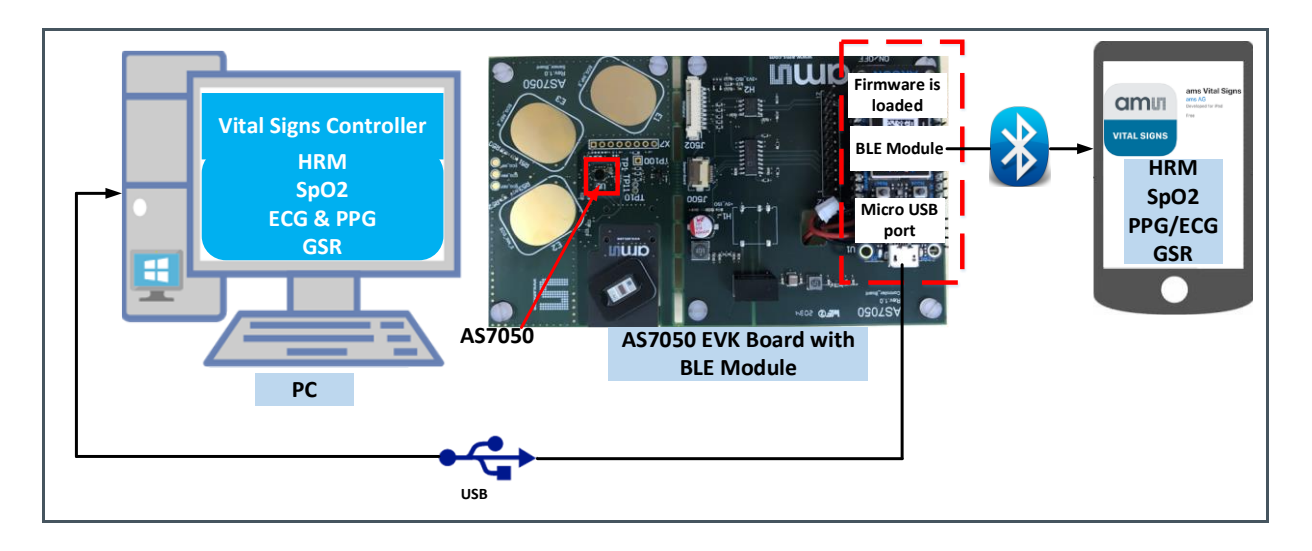

The following software components are provided:

- Chip Library: Configures and controls the AS7050 sensor. It also delivers the output data from the sensor and the AGC status information.
- Application Manager: Configures and controls the Vital Signs Application.
- Vital Signs Application: Processes the measurement data from the Chip Library, and outputs the vital parameters below.
  - HRM/PRV Application: Heart rate and heart rate variability monitoring.
  - SpO2 Application: Blood oxygen saturation monitoring.
  - RAW Data Application: This is not a real Vital Signs Application. This application streams the raw ADC, accelerometer, and AGC status data (e.g. for recording or displaying).
  - GSR Application: Galvanic Skin Resistance with terminal resistance

#### For further information, please refer to the following documents:

- ams-OSRAM AG, AS7050 Software Support Package, user guide.
- ams-OSRAM AG, ams OSRAM Vital Signs Mobile Application, quick start guide.

### 5.1 Software Architecture

#### Figure 8:

SW Architecture for Windows GUI

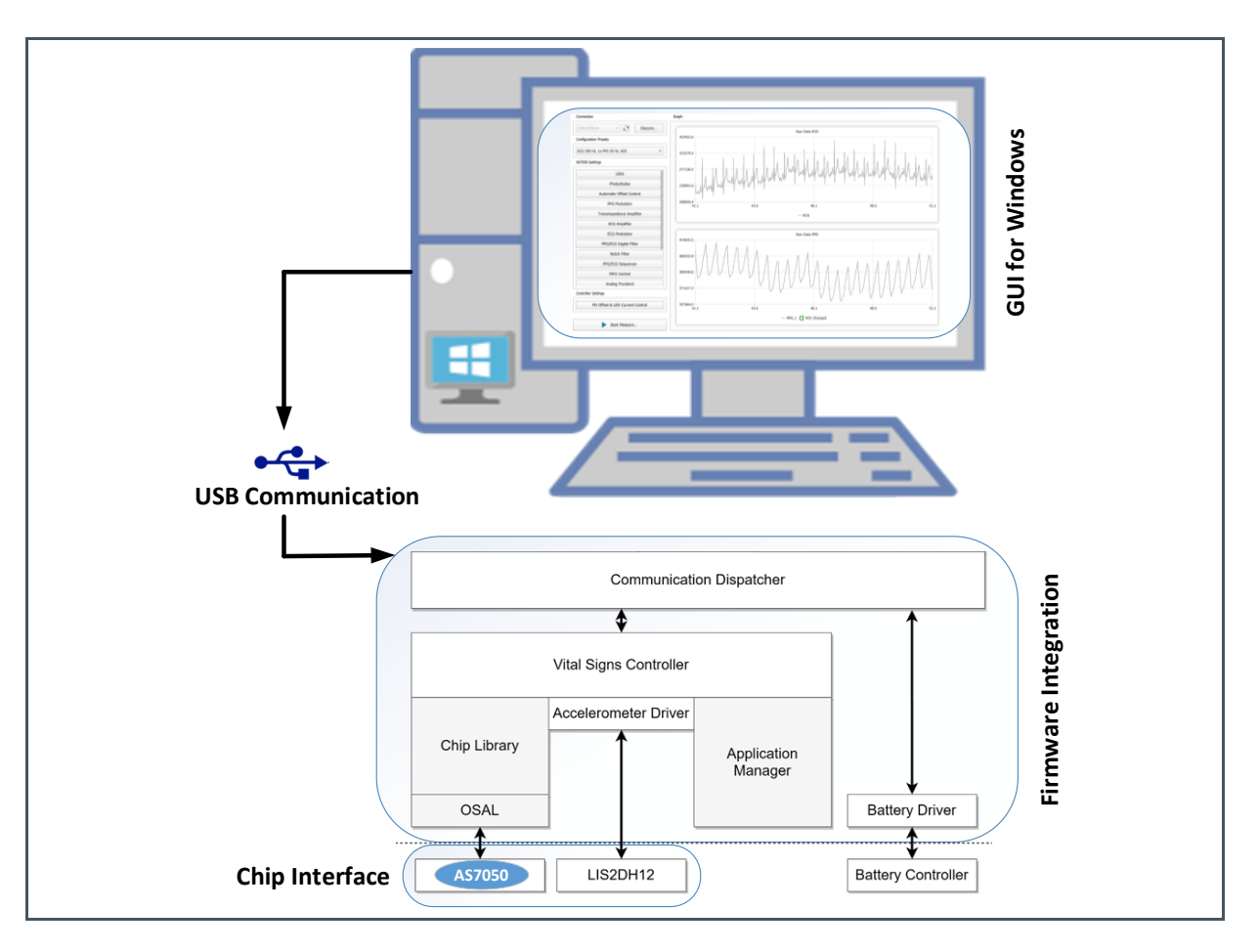

### 5.2 Graphical User Interface

This section describes the Graphical User Interface (GUI) of the AS7050 Vital Sign Sensor application. The application is designed to be used with AS7050 vital sign sensor evaluation kit.

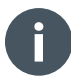

#### Information

- User Guide Version 1
- Valid for the following software version AS7050 Vital Signs Sensor
- Supported hardware Evalboard AS7050 Rev.1.0
- Download Go here to download the latest version.

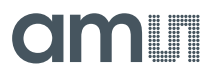

#### 5.2.1 **Overview**

Figure 9 shows the main window of the GUI with different segments marked with numbered boxes. To connect to the board, the connection control elements are used (2, 3, and 4). The measured data is displayed in the main section of the application (8). Additional information about the set LED current, and the PD offset current by the software AGC are displayed in (12). Output data of the application algorithms, such as HRM and SpO2, data are displayed in (11).

#### Figure 9:

AS7050 Vital Signs Sensor – Graphical User Interface

| File Log Help 1                           |                                                  |                |                     |                         |
|-------------------------------------------|--------------------------------------------------|----------------|---------------------|-------------------------|
|                                           | Granh                                            |                |                     | Applications            |
|                                           | Graph                                            |                |                     | Applications            |
| Disconnect                                | 8                                                | Raw Data ECG   | _                   | O None 9                |
| Configuration Presets                     |                                                  |                | ✓ Automatic Scaling | 🔿 HRM 📃 PRV             |
| VK: SpO2 200 Hz 👻                         |                                                  |                |                     | SpO2                    |
| AS7050 Settings                           |                                                  |                |                     | GSR                     |
|                                           |                                                  |                |                     | Application Settings 10 |
| 2 LLDS                                    |                                                  |                |                     | Signal Routing          |
| Automatic Offert Castral                  |                                                  |                |                     | SpO2                    |
|                                           |                                                  |                |                     | GSR                     |
| PPG Modulator                             |                                                  |                |                     | Application Output 11   |
|                                           |                                                  |                |                     | Heart Rate:             |
| ECG Amplifier                             |                                                  |                |                     | -                       |
| ECG Modulator                             |                                                  |                |                     |                         |
| PPG/ECG Digital Filter                    |                                                  |                | ]                   | Resistance:             |
| Notch Filter                              |                                                  | Deve Date 202  |                     | AGC Status              |
| PPG/ECG Sequencer                         |                                                  | Kaw Data MPG   | ✓ Automatic Scaling | AGC Channel 1           |
| FIFO Control                              |                                                  |                |                     | LED Current:            |
| Analog Frontend                           |                                                  |                |                     | -                       |
| GPIO                                      |                                                  |                |                     | PD Offset:              |
| Reference Block                           |                                                  |                |                     | AGC Channel 2           |
| Power Management                          |                                                  |                |                     | LED Current:            |
| Clock Generation Block                    |                                                  |                |                     |                         |
| Controller Settings                       |                                                  |                |                     |                         |
| PD Offset & LED Current Control           |                                                  |                |                     |                         |
|                                           |                                                  |                |                     |                         |
|                                           |                                                  |                |                     |                         |
|                                           |                                                  |                |                     |                         |
|                                           | -                                                | •              |                     |                         |
| AS7050 Configuration: 2_AS7050_EVK_Sp02_2 | 00Hz.json Measurement: stopped Logging: disabled | 7              |                     |                         |
| 1 Main Menu                               |                                                  | 7 Status Winde | OW                  |                         |
| 2 Connection Windo                        | W .                                              | 8 Raw Data of  | PPG/ECG Signa       | l                       |

- Connection Window 2
- 3 **Configuration Presets** 4
- Settings Window
- 5 PD & LED (AGC) Configuration with Accelerometer
- 6 Start Measurements

- Raw Data of PPG/ECG Signal
- 9 Measurement Type
- 10 **Application Settings**
- 11 **Application Outputs**
- 12 AGC Status

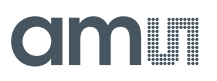

#### 5.2.2 **Powering Up and Starting a Measurement**

#### **Powering Up**

- 1. If you have broken the board, connect the sensor board and the mainboard via the 10-pin Pico blade cable. Otherwise, you can skip this step.
- 2. Connect the micro USB to USB-A cable to the mainboard, and plug it into your computer.
- 3. Afterwards, press the S1 button for three seconds to turn on the sensor board.
- 4. The green LED on the Bluetooth Microcontroller module will light up as soon as the board is powered.
- 5. Start the EVK GUI software.
- 6. Select the appropriate COM port number or BLE number from the drop-down menu.
- **7.** Click the connect button, which subsequently changes the connection button to a disconnect button.
- 8. Select the right configuration file from the configuration presets.

#### Figure 10: Starting a Measurement

| nnection                        | Graph |              |                         | Applications             |
|---------------------------------|-------|--------------|-------------------------|--------------------------|
| DM:COM7 V Disconnect            |       | D D I 500    |                         | O None                   |
| nflauration Process             |       | Kaw Data ECG | ✓ Automatic Scaling     |                          |
|                                 |       |              |                         | <ul> <li>SpO2</li> </ul> |
| /K: SpO2 200 Hz                 |       |              |                         | GSR                      |
| 7050 Settings                   |       |              |                         | Application Cottings     |
| LEDs                            |       |              |                         | Application Settings     |
| Photodiodes                     |       |              |                         | Signal Routing           |
| Automatic Offset Control        | f     |              |                         | SpO2                     |
| PPG Modulator                   |       |              |                         | GSR                      |
| Transimpedance Amplifier        |       |              |                         | Application Output       |
| ECG Amplifier                   |       |              |                         | Heart Rate:              |
|                                 |       |              |                         | -                        |
| ECG Modulator                   |       |              |                         |                          |
| PPG/ECG Digital Filter          |       |              | J                       | Resistance:              |
| Notch Filter                    |       |              |                         | -                        |
| PPG/ECG Sequencer               |       | Raw Data PPG | A subservable Configure | AGC Status               |
| FIFO Control                    |       |              | Automatic Scaling       | AGC Channel 1            |
| Analog Frontend                 |       |              |                         | LED Current:             |
| GPIO                            |       |              |                         | PD Offset:               |
| Reference Block                 | f     |              |                         | -                        |
| Power Management                | f     |              |                         | AGC Channel 2            |
| Clock Generation Block          |       |              |                         | LED Current:             |
|                                 |       |              |                         | PD Offset:               |
| ntroller Settings               |       |              |                         | -                        |
| PD Offset & LED Current Control |       |              |                         |                          |
| Accelerometer                   |       |              |                         |                          |
| Start Measurement               |       |              |                         |                          |

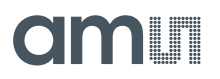

#### **Starting a Measurement**

- 1. Select one of the configuration presets. Optionally, check and change the AS7050 AGC settings and other block settings.
- 2. To start measurement with the current settings, click on the button labeled "Start Measurement".
- 3. Based on the selection of the configuration file:
  - Place a finger on the LED/PD module, or you will see the raw PPG data plot in the Graph window.
  - Place your fingers on the ECG electrodes, and subsequently, you will see the raw ECG data plot in the Graph window.
  - Place your fingers on the ECG electrodes & LED/PD module, and subsequently, you will see raw PPG & ECG data plots in the Graph window.

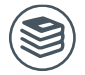

#### For further information, please refer to the following documents:

• ams-OSRAM AG, AS7050 Eval Kit (QG000166), quick start guide.

### 5.3 AS7050 Configuration Settings

The AS7050 configuration preset settings are located in the configuration JSON files of the latest release.

The individual settings of each of the AS7050 blocks can be found in a JSON file, and new settings can be saved in the JSON file.

By default, the configuration presets are located in the folder "*C:\Program Files\ams\AS7050\_EvalSW\config-files*" after the AS7050 software installation. Alternatively, they can be found in the user directory, depending on the installation folder.

Figure 11: Default Preset Configuration Files

| 📜 > This PC > Local Disk (C:) > Program F | iles → ams → AS7050_ | EvalSW → config-file | s v  |
|-------------------------------------------|----------------------|----------------------|------|
| Name                                      | Date modified        | Туре                 | Size |
| J 1_AS7050_EVK_HRM_20Hz.json              | 2/25/2022 2:08 PM    | JSON File            | 9 KB |
| J 2_AS7050_EVK_SpO2_200Hz.json            | 2/25/2022 2:08 PM    | JSON File            | 9 KB |
| J_3_AS7050_EVK_ECG_200Hz_Gain-256.json    | 2/25/2022 2:08 PM    | JSON File            | 8 KB |
| J 4_AS7050_EVK_PPG-100Hz_ECG-200Hz.js     | 2/25/2022 2:08 PM    | JSON File            | 8 KB |
| 5_AS7050_EVK_PPG-using-TIA_200Hz.json     | 2/25/2022 2:08 PM    | JSON File            | 8 KB |
| 6_AS7050_EVK_6X-PPG_0-IR-0-R-0-G.json     | 2/25/2022 2:08 PM    | JSON File            | 8 KB |
| J 7_AS7050_EVK_GSR.json                   | 2/25/2022 2:08 PM    | JSON File            | 8 KB |
| 8_AS7050_Watch_HRM_20Hz.json              | 2/25/2022 2:08 PM    | JSON File            | 9 KB |
| 9_AS7050_Watch_SpO2_200Hz.json            | 2/25/2022 2:08 PM    | JSON File            | 9 KB |
| I0_AS7050_Watch_PPG_ECG.json              | 2/25/2022 2:08 PM    | JSON File            | 9 KB |
| 📄 readme.md                               | 2/25/2022 2:08 PM    | MD File              | 4 KB |
|                                           |                      |                      |      |

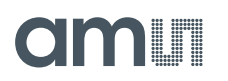

Application-specific default preset configuration JSON files store almost all the register information for the AS7050 AFE that are easy to read, as shown in Figure 11.

Figure 12: AS7050 Configuration File<sup>(1)</sup>

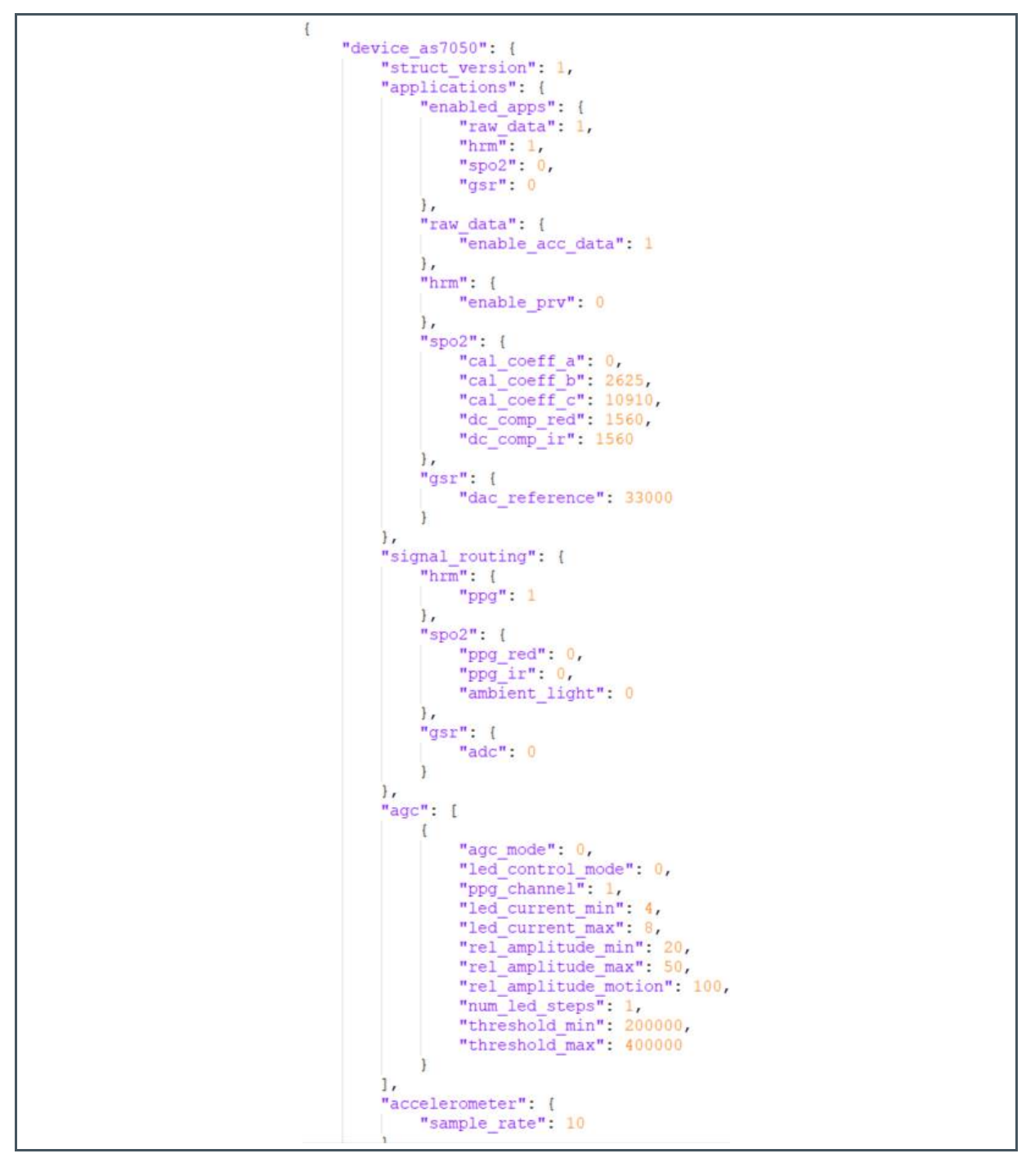

(1) All the register values displayed here are in decimals. However hexadecimals are also supported (0-255), without quotation marks.

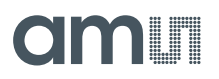

#### 5.3.1 LED Driver Configuration

#### Figure 13:

LED Driver Configuration in the JSON File

| "led | ": {                   |
|------|------------------------|
|      | "LOWVDS_WAIT": "0x00", |
|      | "LED1_ICTRL": "0x00",  |
|      | "LED2_ICTRL": "0x00",  |
|      | "LED3_ICTRL": "0x1D",  |
|      | "LED4_ICTRL": "0x15",  |
|      | "LED5_ICTRL": "0x00",  |
|      | "LED6_ICTRL": "0x00",  |
|      | "LED7_ICTRL": "0x00",  |
|      | "LED8_ICTRL": "0x00",  |
|      | "LED_INIT": "0x1E",    |
|      | "LED_PPG1": "0x04",    |
|      | "LED_PPG2": "0x08",    |
|      | "LED_PPG3": "0x00",    |
|      | "LED_PPG4": "0x00",    |
|      | "LED_PPG5": "0x00",    |
|      | "LED_PPG6": "0x00",    |
|      | "LED_PPG7": "0x00",    |
|      | "LED_PPG8": "0x00",    |
|      | "LED_TIA": "0x00",     |
|      | "LED_MODE": "OxOF"     |
| },   |                        |

lowvds\_wait (Address 0x27):

Defines the time between switching on an LED and the start of voltage monitoring.

Time=lowvds\_wait\*1µs

LED on detection: The LED driver compares the voltage at the LEDn pad against 0.3V (DROP). If the LED is on and the voltage at the LEDn pad is below the DROP voltage, then the output low\_vds is set and assumed that the expected output current was not reached.

- led1\_ictrl-led6\_ictrl (Address 0x28 Address 0x2D): The maximum output current is 300 mA. Bit0-6 selection LED current, Bit 7 selection current range. If Bit 6 = 0, step size = 1.17 mA. If Bit 7 = 1, step size = 2.34 mA.
   led7\_ictrl - led8\_ictrl (Address 0x2E — Address 0x2F):
- The maximum output current is 50mA.
   Bit0-6 selection LED current, Bit 7 has no function.
   Step size = 0.39mA.
- led\_init (Address 0x4C): The configuration register for LED initialization time, t\_LED\_INIT = N \*  $1\mu$ s with N = 0 ... 255.

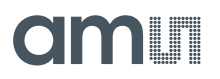

#### Figure 14: LED\_INIT Time

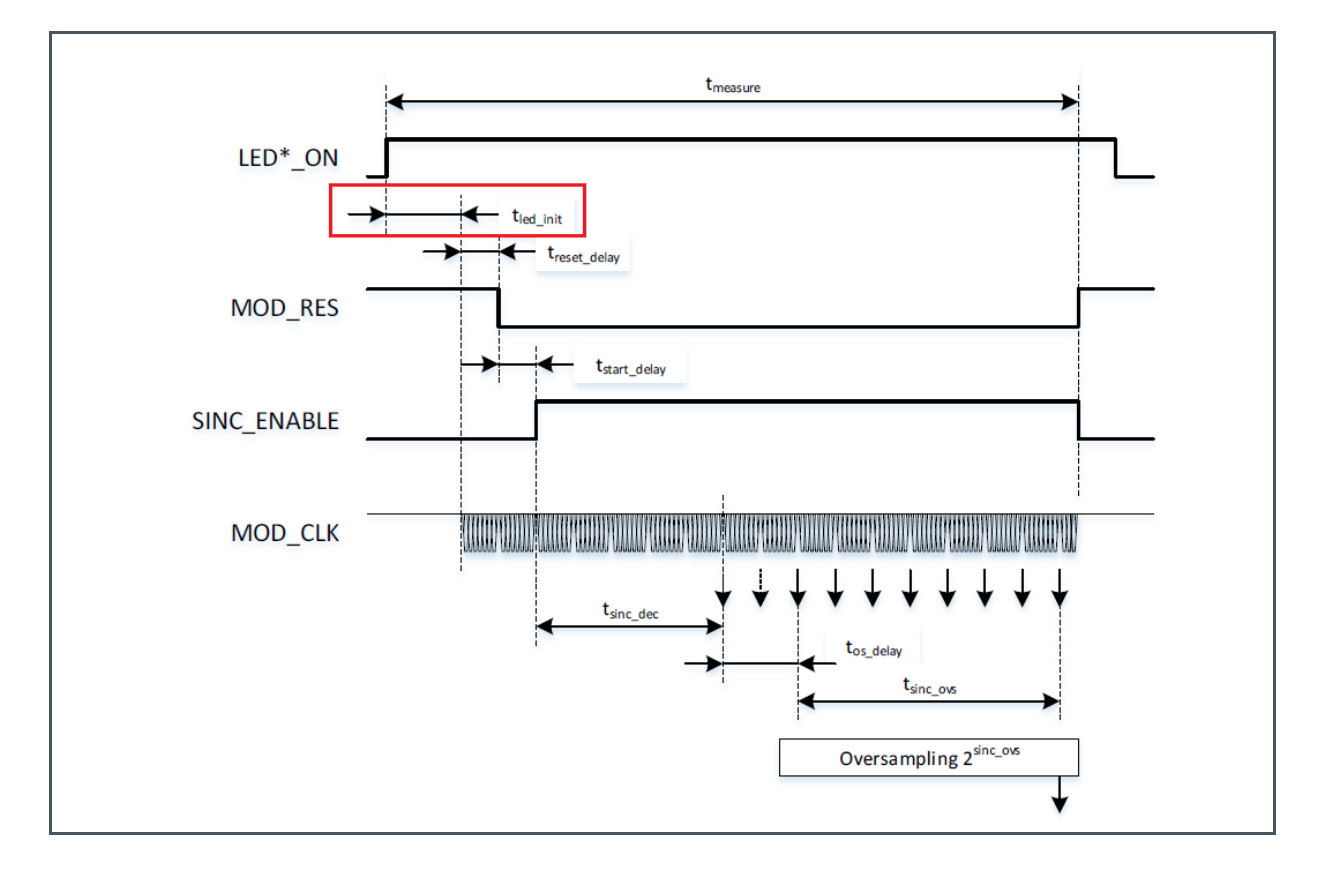

 led\_ppg1 - led\_ppg8 (Address 0x4D - 0x54 ): A combination of the LEDs for each PPG subsample (PPG1 to PPG8). Each PPG subsample has 8 bits, and each bit enables/disables the corresponding LED driver outputs.

Figure 15: LED\_PPGn Register Description

| Address | Reg. Name | Sub-<br>Sample | Bit7 | Bit6 | Bit5 | Bit4 | Bit3 | Bit2 | Bit1 | Bit0 |
|---------|-----------|----------------|------|------|------|------|------|------|------|------|
| 0x4D    | LED_PPG1  | 1              | LED8 | LED7 | LED6 | LED5 | LED4 | LED3 | LED2 | LED1 |
| 0x4E    | LED_PPG2  | 2              | LED8 | LED7 | LED6 | LED5 | LED4 | LED3 | LED2 | LED1 |
|         |           |                |      |      |      |      |      |      |      |      |
| 0x54    | LED_PPG8  | 8              | LED8 | LED7 | LED6 | LED5 | LED4 | LED3 | LED4 | LED1 |

- led\_tia (Address 0x55):
   A combination of the LEDs for the TIA sample if no PPG subsample is active.
   Same as LED\_PPGn for enabling or disabling LED drivers.
- led\_mode (Address 0x56):

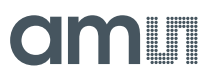

#### The configuration register for LED sample modes.

#### Figure 16:

LED Mode Configuration for PPG and ECG Samples

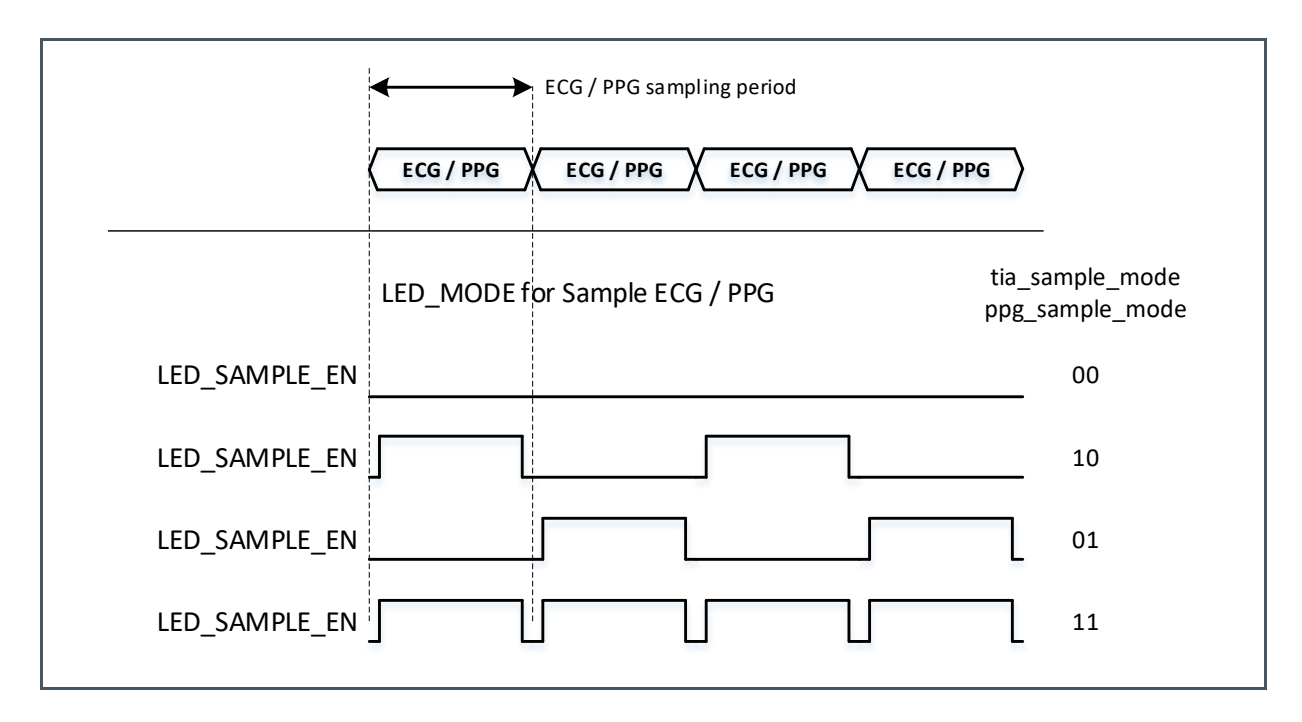

#### Figure 17:

LED Mode Configuration for PPG Subsamples

| ŀ          | PPG sampling period                |                                    |
|------------|------------------------------------|------------------------------------|
|            |                                    |                                    |
| PD*_SEL    |                                    |                                    |
| MODCLK_PPG | TATA MAN MAN TATA TATA MAN MAN INA | aan maa maa maa aan aan maa maa 11 |
|            | LED_MODE for SubSample PPG18       | ppg_sub_mode                       |
| LED_SUB_EN |                                    |                                    |
| LED_SUB_EN |                                    | ╷╷╷╷╷╷╷╷╷╷                         |
| LED_SUB_EN |                                    |                                    |
| LED_SUB_EN |                                    |                                    |
|            |                                    |                                    |

These LED configurations can be found in the GUI, under the "LEDs" submenu.

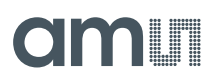

#### Figure 18: LED Configuration Submenu

| LED Configu    | iration   |           |              |                       |      |         |          |   |          | _ |   |       | 2 |
|----------------|-----------|-----------|--------------|-----------------------|------|---------|----------|---|----------|---|---|-------|---|
| LED Voltage Mo | onitoring |           |              | LED Mode for TIA      |      |         |          |   |          |   |   |       |   |
| LOWVDS_WAIT    | [us]:     | 0         | ▲<br>▼       | TIA Sample Mode:      | Alwa | ays off | 2        |   |          | 6 | 7 | 0     |   |
|                |           |           |              | LED combination TIA:  |      |         | <b>_</b> | - | <b>_</b> |   |   | •     |   |
| LED Current    |           |           |              | LED Mode for PPG      |      |         |          |   |          |   |   |       |   |
|                | Boost     | 7 bit DAC | Current [mA] | PPG Sample Mode:      | Alwa | ays on  |          |   | -        |   |   |       |   |
| LED1:          |           | 0         | 1.17         | PPG Sub Sample Mode:  | Alwa | ays on  |          |   | •        |   |   |       |   |
| LED2:          |           | 0         | 1.17         |                       | 1    | 2       | 3        | 4 | 5        | 6 | 7 | 8     |   |
| LED3:          |           | 16 🇘      | 19.89        | LED combination PPG1: |      |         | 1        |   |          |   |   |       |   |
| LED4:          |           | 8         | 10.53        | LED combination PPG2: |      |         |          | 1 |          |   |   |       |   |
| LED5:          |           | 0         | 1.17         | LED combination PPG3: |      |         |          |   |          |   |   |       |   |
| LED6:          |           | 0         | 1.17         | LED combination PPG4: |      |         |          |   |          |   |   |       |   |
| LED7:          |           | 0         | 1.17         | LED combination PPG5: |      |         |          |   |          |   |   |       |   |
| LEDR.          |           |           | 1.17         | LED combination PPG6: |      |         |          |   |          |   |   |       |   |
| LEDO.          |           | <b>v</b>  | 1.17         | LED combination PPG7: |      |         |          |   |          |   |   |       |   |
|                |           |           |              | LED combination PPG8. |      |         |          |   |          |   |   |       |   |
|                |           |           |              |                       |      |         |          |   |          |   |   |       |   |
|                |           |           |              |                       |      |         |          | C | Ж        |   |   | Cance | 1 |

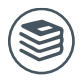

For further information, please refer to the following documents:

• ams-OSRAM AG, AS7050 Biosignal Converting Unit (DS000725), datasheet.

#### 5.3.2 Photodiodes Configuration

Figure 19:

PD Configuration in the Configuration File

```
"pd": {
    "PDSEL_CFG": "0x00",
    "PD_PPG1": "0x01",
    "PD_PPG2": "0x01",
    "PD_PPG3": "0x01",
    "PD_PPG4": "0x00",
    "PD_PPG5": "0x00",
    "PD_PPG6": "0x00",
    "PD_PPG8": "0x00",
    "PD_PPG8": "0x00",
    "PD_PPG8": "0x00",
    "PD_PPG8": "0x00",
    "PD_PPG8": "0x00",
    "PD_PPG8": "0x00",
    "PD_PPG8": "0x00",
    "PD_PPG8": "0x00",
    "PD_TIA": "0x00"
},
```

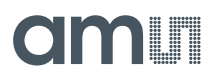

pdsel\_cfg (Address 0x23):

The configuration for the photodiode reference voltage connection – set it to 0 by default.

Figure 20: PD\_REF Connection

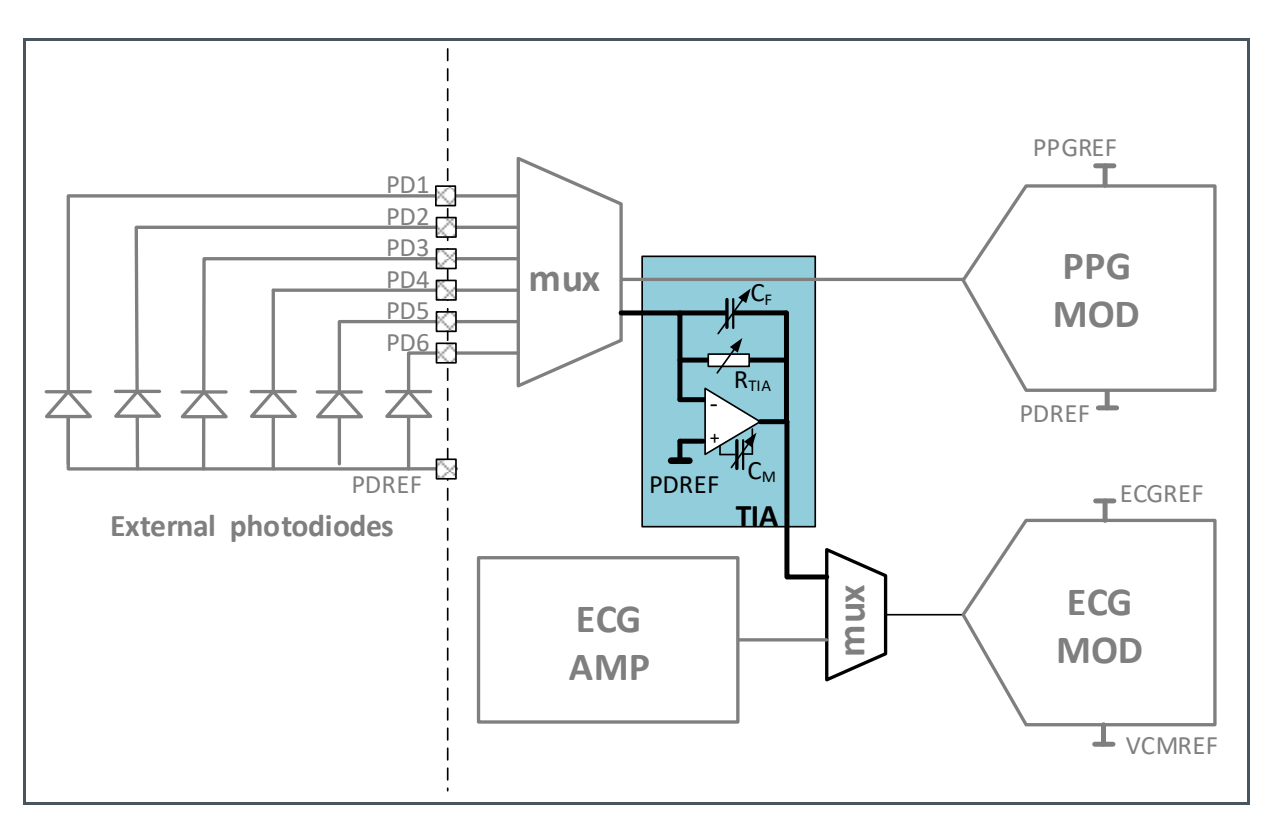

pd\_ppg1 - pd\_ppg8 (Address 0x43 - 0x4A):
 A combination of the PDs for each PPG subsample (PPG1 to PPG8).

Figure 21:

PPG Subsample PD Configuration

| Address | Reg. Name | Sub-<br>Sample | Bit7 | Bit6 | Bit5 | Bit4 | Bit3 | Bit2 | Bit1 | Bit0 |
|---------|-----------|----------------|------|------|------|------|------|------|------|------|
| 0x43    | PD_PPG1   | 1              |      |      | PD6  | PD5  | PD4  | PD3  | PD2  | PD1  |
| 0x44    | PD_PPG2   | 2              |      |      | PD6  | PD5  | PD4  | PD3  | PD2  | PD1  |
|         |           |                |      |      |      |      |      |      |      |      |
| 0x4A    | PD_PPG8   | 8              |      |      | PD6  | PD5  | PD4  | PD3  | PD2  | PD1  |

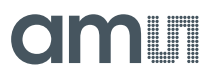

#### • pd\_tia (Address 0x4B):

A combination of the PDs for each TIA sample with ECG. It is the same as the PD\_PPGn configuration. A PD used for TIA must not be used in a PPG subsample (PPG1 to PPG8).

These PD configurations can be found in the GUI, under the "Photodiodes" submenu.

#### Figure 22:

PD Configuration Submenu

| PD Voltage Selection PDREF Voltage: PD Selection for PPG                                     | Connected to VCM_PPG                                                                                                    |
|----------------------------------------------------------------------------------------------|----------------------------------------------------------------------------------------------------|
| PD PPG1:<br>PD PPG2:<br>PD PPG3:<br>PD PPG4:<br>PD PPG5:<br>PD PPG6:<br>PD PPG7:<br>PD PPG8: | Image: selection of the selection of the se |
| PD Selection for ECG PD TIA:                                                                 | 1 2 3 4 5 6                                                                                                    |

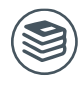

For further information, please refer to the following documents:

ams-OSRAM AG, AS7050 Biosignal Converting Unit (DS000725), datasheet.

#### 5.3.3 **PPG ADC Configuration**

Figure 23:

**PPG ADC Configuration in the Configuration File** 

```
"ppg": {
    "PPG_MOD_CFGA": "0xC6",
    "PPG_MOD_CFGB": "0x00",
    "PPG_MOD_CFGC": "0x07",
    "PPG_MOD_CFGC": "0x04",
    "PPG_MOD_CFGE": "0x0F"
},
```

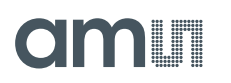

The PPG ADC has six input full-scale ranges. To keep the ADC in stable operation, you need to follow the recommended settings below in Figure 24.

### Figure 24:

PPG\_MOD\_CFGx Settings

| ppg_mod_cfg   | AGAIN   | 1μΑ  | 2μΑ  | 4µA  | 8μΑ  | 16µA             | 32µA |
|---------------|---------|------|------|------|------|------------------|------|
| Register Name | Address | 0    | 1    | 2    | 3    | 4 <sup>(1)</sup> | 5    |
| PPG_MOD_CFGA  | 0x19    | 0xCX | 0xCX | 0xCX | 0xCX | 0xCX             | 0x8X |
| PPG_MOD_CFGB  | 0x1A    | 0x00 | 0x00 | 0x00 | 0x00 | 0x00             | 0x00 |
| PPG_MOD_CFGC  | 0x1B    | 0x07 | 0x07 | 0x07 | 0x07 | 0x0F             | 0x1F |
| PPG_MOD_CFGD  | 0x1C    | 0x04 | 0x04 | 0x04 | 0x04 | 0x04             | 0x04 |
| PPG_MOD_CFGE  | 0x1D    | 0x03 | 0x07 | 0x0F | 0x1F | 0x3F             | 0x7F |

(1) Default setting, X = 0...7, see more details in the PD offset chapter

These PPG modulator settings can be found in the GUI, under the "PPG Modulator" submenu.

Figure 25: PPG Modulator Configuration Submenu

| PPG Modulator C        | onfiguration               | - 0   | ×  |
|------------------------|----------------------------|-------|----|
| PPG Modulator          |                            |       |    |
| PPG Full Scale Range:  | 4uA 🔻                      |       |    |
| CFGA:                  | 0xC6                       |       |    |
| CFGB:                  | 0x00                       |       |    |
| CFGC:                  | 0x07                       |       |    |
| CFGD:                  | 0x04                       |       |    |
| CFGE:                  | 0x0F                       |       |    |
| Unlock register        | values                     |       |    |
| PD Offset              |                            |       |    |
| DAC Current Direction: | Ambient Light Cancellation | •     |    |
| DAC Full Scale Range:  | 64 uA                      | •     |    |
|                        |                            |       |    |
|                        | ОК                         | Cance | el |

### 5.3.4 PPG PD Offset Configuration

### Figure 26:

**PD Offset Configuration** 

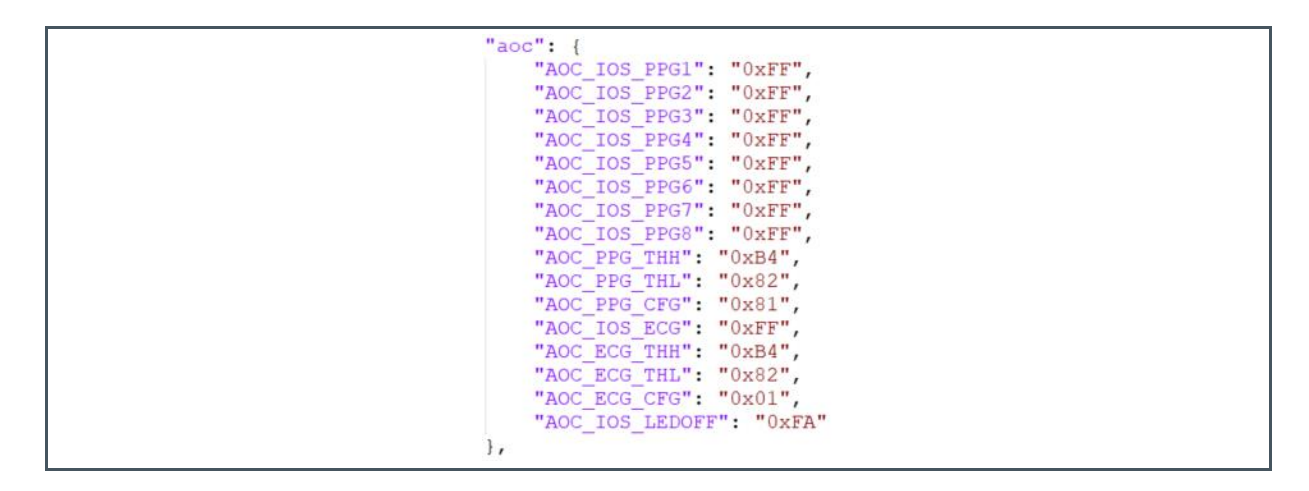

A programmable DC offset flows in the opposite direction of the photodiode current and reduces the effective signal coming into the ADC. This result enables the use of a more sensitive ADC signal range, resulting in a large number of PPG signal counts and better SNR compared to the case without offset correction.

Figure 27: PD Offset

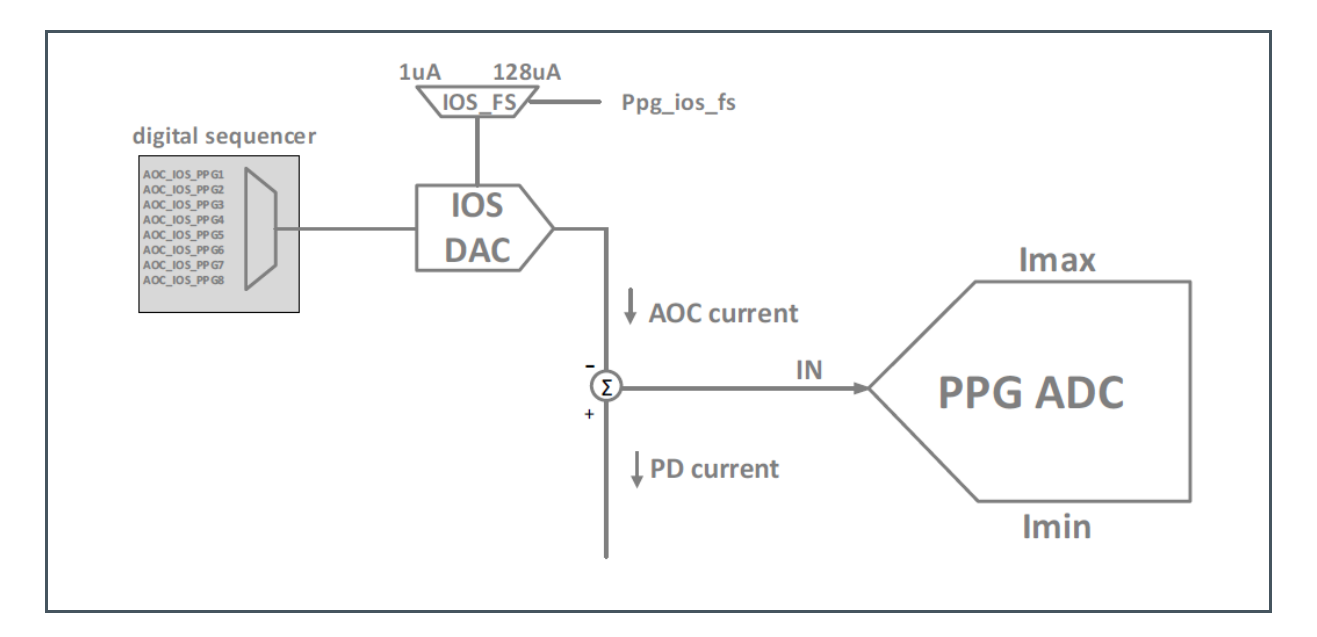

Ambient light can be compensated for each subsequence, either directly by writing a value from 0...255 to AOC\_IOS\_PPGi digital register values, or by a digital regulation loop.

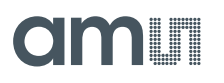

#### Figure 28: AOC Settings

| Address | Register Name | Description                      |
|---------|---------------|----------------------------------|
| 0x65    | AOC_IOS_PPG1  | AOC current value for subsample1 |
| 0x66    | AOC_IOS_PPG2  | AOC current value for subsample2 |
| 0x67    | AOC_IOS_PPG3  | AOC current value for subsample3 |
| 0x68    | AOC_IOS_PPG4  | AOC current value for subsample4 |
| 0x69    | AOC_IOS_PPG5  | AOC current value for subsample5 |
| 0x6A    | AOC_IOS_PPG6  | AOC current value for subsample6 |
| 0x6B    | AOC_IOS_PPG7  | AOC current value for subsample7 |
| 0x6C    | AOC_IOS_PPG8  | AOC current value for subsample8 |

Besides that, we can change the IOS DAC full-scale range from  $1\mu$ A-128µA in the register PPG\_MOD\_CFGA (Address 0x41) bit [2:0].

Figure 29: AOC Current Figure 30: IOS DAS Full-Scale Range

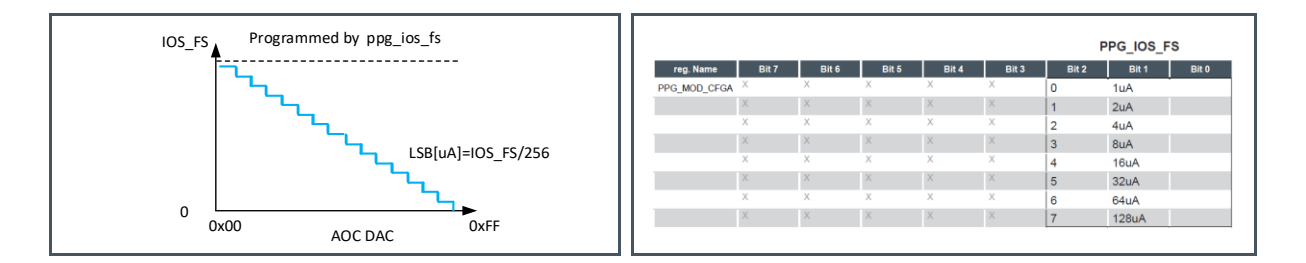

- aoc\_ppg\_thh (Address 0x6D): The threshold for decreasing the PD\_OFFSET for all PPG subsamples. The maximum value for aoc\_ppg\_thh is "0xBF".
- aoc\_ppg\_th1 (Address 0x6E): The threshold for increasing the PD\_OFFSET for all PPG subsamples. The minimum value for aoc\_ppg\_th1 is "0x80".

The AOC configurations can be found in the GUI, under the "Automatic Offset Control" submenu.

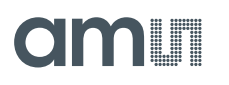

Figure 31: AOC Configuration Settings Submenu

| Automatic Offset Cor | ntrol (AOC) Configuration |                            | - 🗆 ×      |
|----------------------|---------------------------|----------------------------|------------|
| PPG LED ON AOC       |                           | TIA LED ON AOC             |            |
| Enable AOC:          | 4                         | Enable AOC:                |            |
| PD Offset PPG 1:     | 255                       | PD Offset ECG:             | 255        |
| PD Offset PPG 2:     | 255                       | Minimum Threshold:         | 130        |
| PD Offset PPG 3:     | 255                       | Maximum Threshold:         | 180        |
| PD Offset PPG 4:     | 255                       | Oversampling:              | 8 -        |
| PD Offset PPG 5:     | 255                       | Step value:                | 1          |
| PD Offset PPG 6:     | 255                       |                            |            |
| PD Offset PPG 7:     | 255                       |                            |            |
| PD Offset PPG 8:     | 255                       |                            |            |
| Minimum Threshold:   | 130                       |                            |            |
| Maximum Threshold:   | 180                       |                            |            |
| Oversampling:        | 8 👻                       |                            |            |
| Step value:          | 1                         |                            |            |
|                      |                           | PPG/TIA Double Sampling LE | ED OFF AOC |
|                      |                           | LED Off:                   | 250        |
|                      |                           |                            |            |
|                      |                           | [                          | OK Cancel  |
|                      |                           |                            |            |

#### 5.3.5 ECG Amplifier Configuration

The ECG (electrocardiogram) amplifier is a high-impedance, low-noise, instrumentation amplifier, with analog circuitry to a bandpass filter and amplify the signal.

Figure 32: ECG Amplifier Configuration

```
"amp": {
    "ECG_AMP_CFGA": "0x81",
    "ECG_AMP_CFGB": "0xAB",
    "ECG_AMP_CFGC": "0xB4",
    "ECG_AMP_CFGE": "0x44"
},
```

- ECG\_AMP\_CFGA (Address 0x20)
- The ECG amplifier is controlled via several signals from the sequencer and I<sup>2</sup>C registers. The ECG leadoff detection and leakage compensation are part of the ECG amplifier. The result of a Leadoff/ECG electrode off detection is a converted result from the ADC. The ECG leakage compensation can be enabled for ECG input pads and the current source from VDDA (positive analog supply), or the current sink to VSSA (analog ground) can be selected for the leadoff detection polarity.ECG\_AMP\_CFGA (Address 0x20) & ECG\_AMP\_CFGE (Address 0x39)

- The Low Pass (LP) is part of the ECG amplifier. The filter employs a fully differential secondorder low-pass filter structure. The internal supply voltage of 1.9 V powers it. The cut-off frequency can be set from 40Hz to 320Hz by changing the clock frequency of the filter. The LP filter can be enabled, and with the bypass LP filter option, the LP filter can be bypassed (IN=OUT).ECG\_AMP\_CFGB (Address 0x21) & ECG\_AMP\_CFGE (Address 0x39)
- The High Pass (HP) filter is part of the ECG amplifier. The filter employs a fully-differential firstorder high-pass filter topology. The internal supply voltage of 1.9 V powers it. The cut-off frequency can be set from 0.17 Hz to 10.56 Hz by changing the clock frequency and the capacitor size of the filter. The HP filter can be enabled, and with the bypass HP filter option, the HP filter can be bypassed (IN=OUT).ECG\_AMP\_CFGC (Address 0x22)
- The reference amplifier supports two modes for the external load conditions. In the normal operational mode, the reference block is limited to a low range. This mode is called Normal startup mode. On the other hand, when the reference block reaches a relatively higher value than the standard value, the mode is called fast startup mode. Normal or high gain can be selected for the ECG reference amplifier gain.ECG\_AMP\_CFGB (Address 0x21) & ECG\_AMP\_CFGC (Address 0x22)

The ECG measurement uses an instrumentation amplifier, which helps to suppress any unwanted common-mode signals. It is also a high gain voltage amplifier. The INA can be enabled, and with the bypass INA option, the INA can be bypassed.

#### Figure 33:

**ECG Amplifier Configuration Submenu** 

| ECG Amplifier Configuration   |                          |                             | - 🗆 ×            |  |
|-------------------------------|--------------------------|-----------------------------|------------------|--|
| ECG Amplifier                 |                          |                             |                  |  |
| Enable Amplifier:             | 4                        |                             |                  |  |
| Leakage compensation:         |                          |                             |                  |  |
| Leadsoff detection:           |                          |                             |                  |  |
| Leadsoff detection current:   | 20nA                     | •                           |                  |  |
| Leadsoff detection polarity:  | Current source from VDDA | •                           |                  |  |
| Low Pass (LP) Filter          |                          | Reference Amplifier         |                  |  |
| Enable LP filter:             |                          | Enable reference amplifier: | 4                |  |
| Bypass LP filter:             | 1                        | Startup:                    | Normal startup 👻 |  |
| LP Cut-Off Frequency [Hz]:    | 40 💌                     | Gain:                       | Normal gain 💌    |  |
| High Pass (HP) Filter         |                          | INA                         |                  |  |
| Enable HP filter:             | J                        | Enable INA1:                | 4                |  |
| Bypass HP filter:             |                          | Bypass INA1:                |                  |  |
| Capacitor value in HP filter: | 2                        | Gain of INA1:               | 4 🔹              |  |
| Clock HP filter:              | 0                        | Enable INA2:                | 1                |  |
| HP Cut-Off Frequency [Hz]:    | 0.324                    | Bypass INA2:                |                  |  |
|                               |                          | Gain of INA2:               | 64 🔻             |  |
|                               |                          |                             |                  |  |
|                               |                          |                             | OK Cancel        |  |

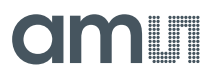

#### 5.3.6 ECG Modulator

Electrodes capture the voltage difference, filter out noise, and amplify the signal. The ECG modulator modulates the amplitude of the ECG signal.

Figure 34: ECG Modulator

```
"ecg": {
    "ECG_SOURCE": "0x40",
    "ECG_MOD_CFGA": "0x90"
},
```

The ECG modulation input buffer can be enabled to provide a high input impedance. It is possible to activate or bypass the high impedance LP buffer filter and change the gain stage of the buffer input. With the ECG-ADC input selection, it is possible to read out more input signals via the ECG channel. It can be chosen between six different input sources, such as PD-TIA, ECG-AMP, AFE, ECG lead detection, temperature, or an external voltage source. However, selection of source for measurement via the ECG channel cannot be changed during the active ECG measurement.

Figure 35: ECG-ADC Input Selection

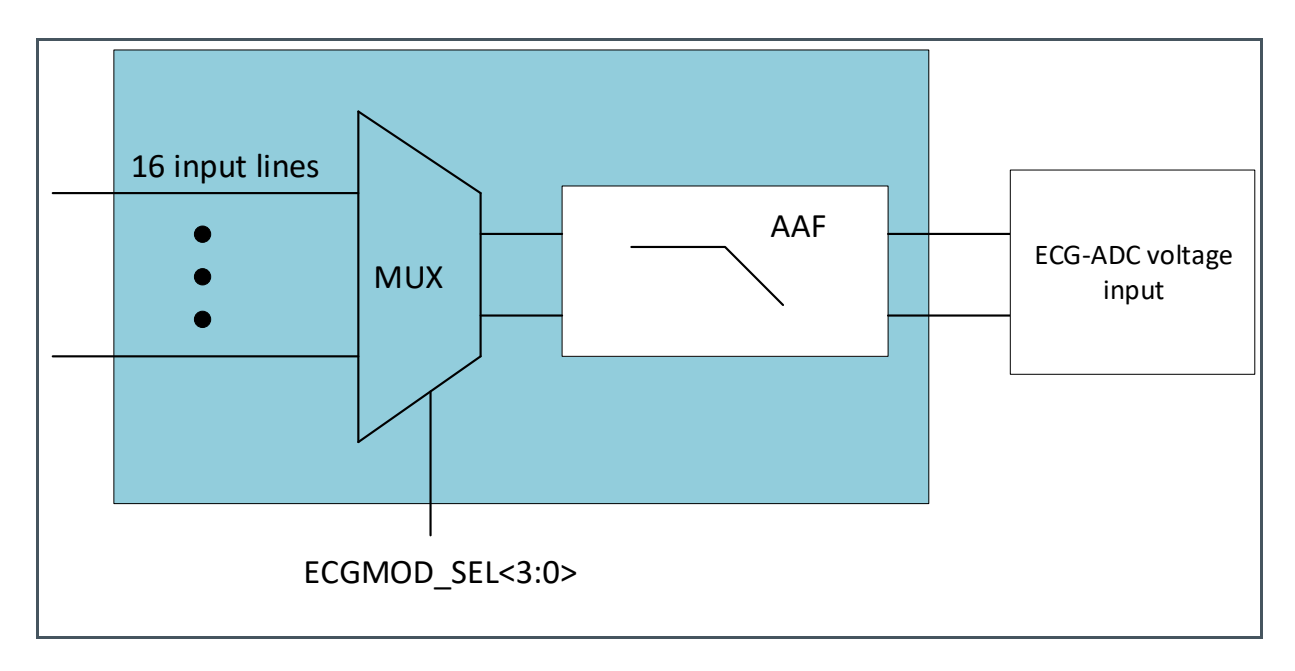

ECG modulation can be enabled to modulate the ECG signal. DSM gain can also be enabled. An antialiasing filter (AAF) is used in the ECG-ADC input selection before the signal sampler or ECG-ADC voltage input to restrict the bandwidth of a signal and satisfy the band over the band of interest.

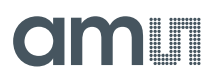

#### Figure 36: ECG Modulator Submenu

| ECG Modulator Configurati     | ion    |   |       | $\times$ |
|-------------------------------|--------|---|-------|----------|
| ECG Modulator Input Selection |        |   |       |          |
| Enable ECG input buffer:      | 1      |   |       |          |
| Input buffer LP filter:       | Active | Ŧ |       |          |
| Input buffer gain:            | 1      | • |       |          |
| Source for measurement:       | ECGAMP | • |       |          |
|                               |        |   |       |          |
| ECG Modulator                 |        |   |       |          |
| Enable ECG Modulator:         | 4      |   |       |          |
| Enable gainH:                 | 1      |   |       |          |
| Integrator bias selection:    | 0      | • |       |          |
|                               |        |   |       |          |
|                               | C      | К | Cance | 1        |

#### 5.3.7 PPG/ECG ADC Digital Filter

Figure 37: ADC Digital Filter Configuration

```
"sinc": {
    "SINC_PPG_CFGA": "0x84",
    "SINC_PPG_CFGB": "0x03",
    "SINC_PFG_CFGC": "0x00",
    "SINC_ECG_CFGA": "0x84",
    "SINC_ECG_CFGB": "0x03",
    "SINC_ECG_CFGC": "0x00",
    "OVS_CFG": "0x00"
},
```

With the digital filter, it is flexible to configure the following: filter type, filter order, filter decimation rate, and PPG modulator frequency.

The digital filter's configuration results in a different ADC conversion time (ADC) and the effective number of bits of the ADC (ENOBs). Therefore, we highly recommend that you follow the settings below to get the best ADC performance combinations.

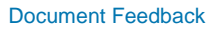

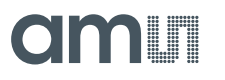

#### Figure 38: PPG Sinc Filter

| Combination | sinc_ppg_cfga<br>(0x5B) | sinc_ppg_cfgb<br>(0x5C) | ADC Conversion Time (μs) |
|-------------|-------------------------|-------------------------|--------------------------|
| 1           | 0x00                    | 0x00                    | 5.7                      |
| 2           | 0x04                    | 0x00                    | 7.3                      |
| 3           | 0x08                    | 0x02                    | 10.6                     |
| 4           | 0x10                    | 0x02                    | 29.8                     |
| 5           | 0x08                    | 0x01                    | 35.7                     |
| 6           | 0x08                    | 0x03                    | 42.1                     |

### Figure 39:

ECG Sinc Filter

| Combinaton | sinc_ecg_cfga<br>(0x5E) | sinc_ecg_cfgb<br>(0x5F) | ADC Conversion Time (μs) |
|------------|-------------------------|-------------------------|--------------------------|
| 1          | 0x00                    | 0x00                    | 5.7                      |
| 2          | 0x04                    | 0x00                    | 7.3                      |
| 3          | 0x08                    | 0x02                    | 10.6                     |
| 4          | 0x10                    | 0x02                    | 29.8                     |
| 5          | 0x08                    | 0x01                    | 35.7                     |
| 6          | 0x08                    | 0x03                    | 42.1                     |

#### ovs\_cfg (Address 0x64): This is the configuration register for oversampling ECG and PPG. The AS7050 allows you to average up to 16 output samples, which is done by the internal hardware blocks.

## am

Figure 40: Sample Averaging Oversampling for PPG/ECG

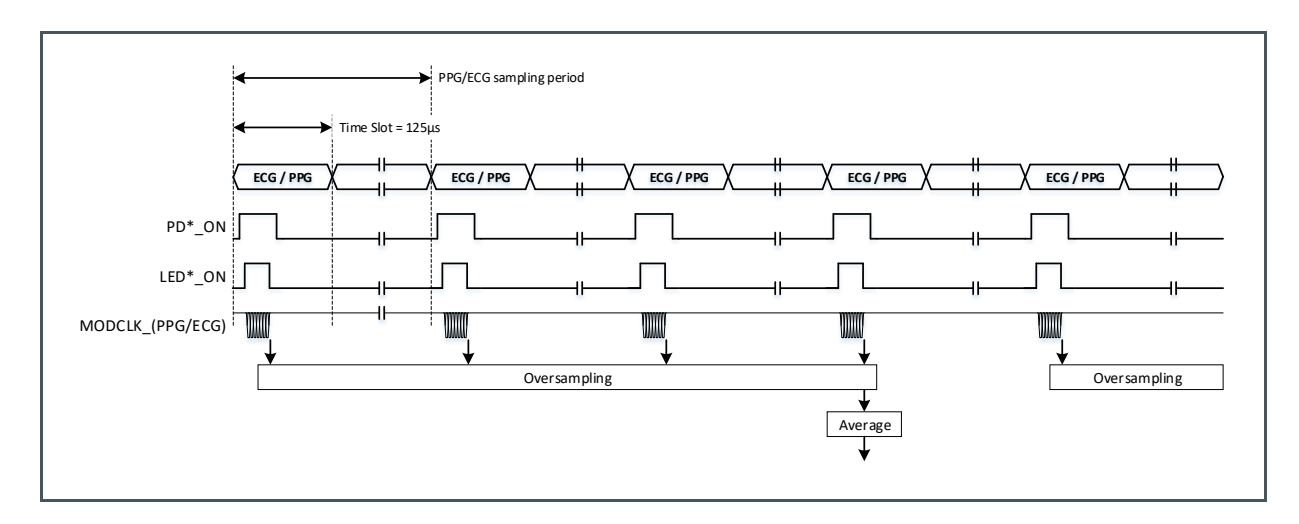

These PPG ADC digital filter configurations, or ECG ADC digital filter configurations, can be found in the GUI, under the "PPG/ECG Digital Filter Configuration" submenu.

There are two types of Oversampling. One for the Input Filter and the other for the Output Filter. Figure 40 shows the Oversampling of the Output Filter. This results in a reduction of the effective sampling frequency. The oversampling of the input does not affect the PPG sampling frequency. However, it results in an increased conversion time (T\_ON). This oversampling output filter is called downsampling.

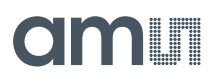

#### Figure 41:

**PPG/ECG** Digital Filter Configuration Submenu

| Profect Digital Filter | Configuration   |                       | _             |        |
|------------------------|-----------------|-----------------------|---------------|--------|
| PPG Input Filter       |                 | ECG Input Filter      |               |        |
| Clock frequency:       | 10 MHz 👻        | Clock frequency:      | 10 MHz        | •      |
| Decimation factor:     | 32 💌            | Decimation factor:    | 32            | •      |
| Oversampling factor:   | 16 💌            | Oversampling factor:  | 16            | •      |
| Delay for valid data:  | 0               | Delay for valid data: | 0             | *      |
| Filter order:          | 5 💌             | Filter order:         | 5             | •      |
| Filter mode:           | High Accuracy 🔹 | Filter mode:          | High Accuracy | •      |
| Start delay:           | 0               | Start delay:          | 0             | *      |
| Enable Prefilter:      |                 | Enable Prefilter:     |               |        |
| PPG Output Filter      |                 | ECG Output Filter     |               |        |
| Oversampling factor:   | 1 -             | Oversampling factor:  | 1             | •      |
|                        |                 |                       |               |        |
|                        |                 |                       | ОК            | Cancel |

#### 5.3.8 **PPG/ECG Sequencer Configuration**

Figure 42: PPG Sequencer Settings

| "se | q <b>":</b> {         |
|-----|-----------------------|
|     | "CGB_CFG": "0x07",    |
|     | "SEQ SAMPLE": "0x64", |
|     | "SEQ PPGA": "0x02",   |
|     | "SEQ PPGB": "0x00",   |
|     | "SEQ MODE": "0x80"    |
| },  |                       |

- **cgb\_cfg** (Address 0x38): A configuration for the internal clock generation block.
- **seq\_sample** (Address 0x40): Configures the PPG and ECG sampling rate.

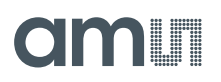

#### Figure 43: ECG and PPG Sampling Rate

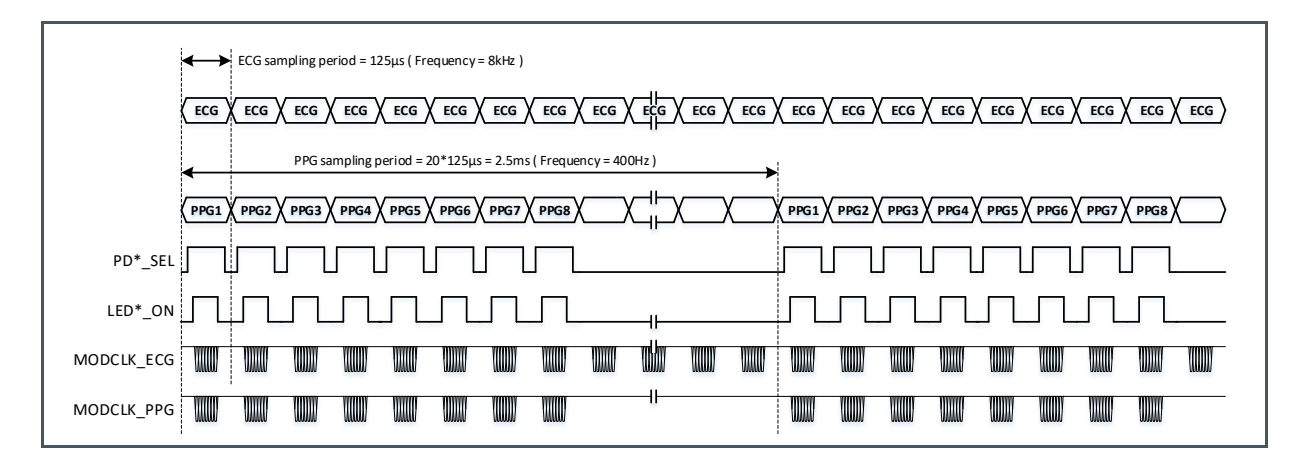

For more details please see the datasheet [1].

• seq\_ppga (Address 0x41): Set the PPG/ECG reset delay.

#### Figure 44:

Time of Reset Delay in One Measurement

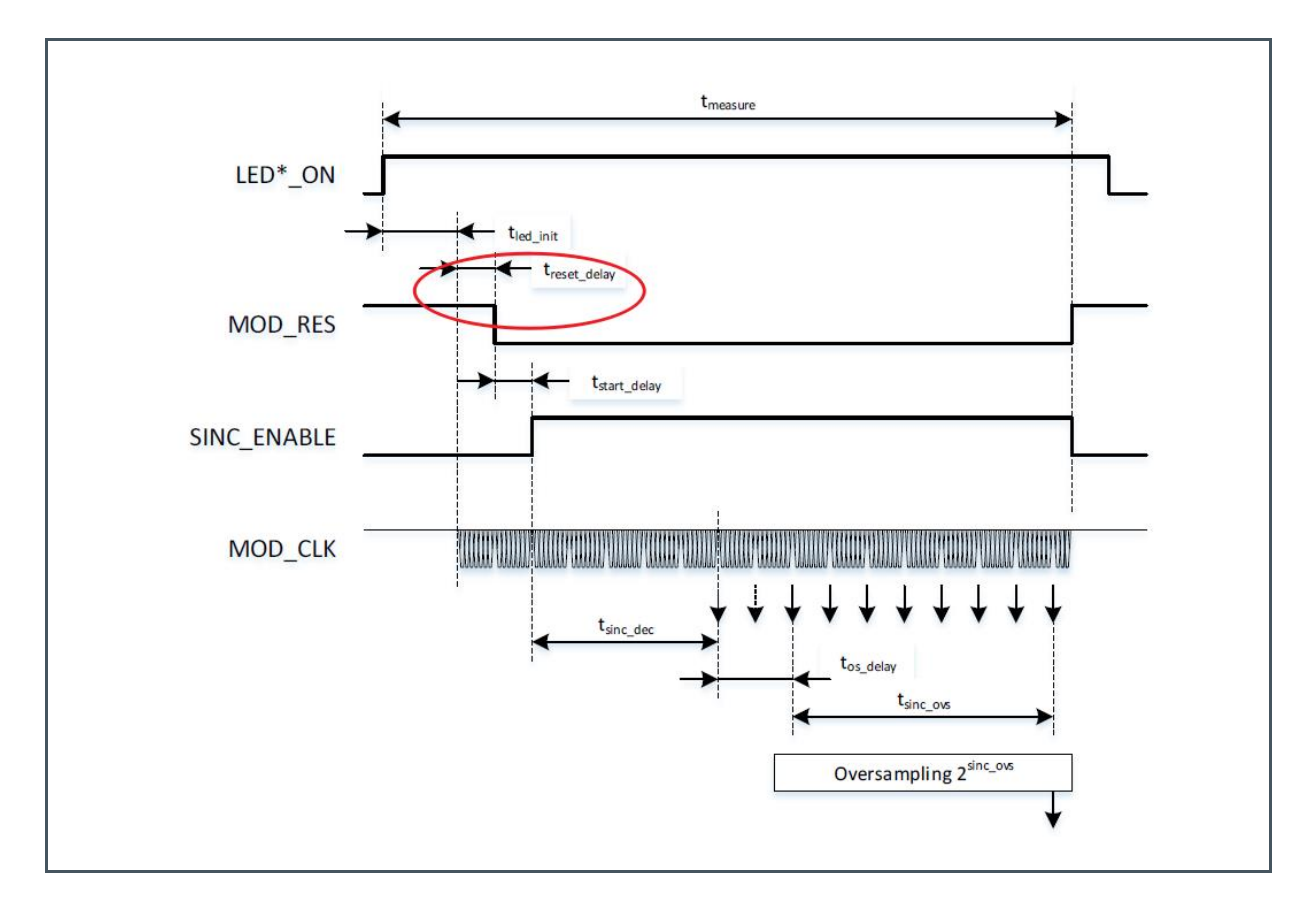

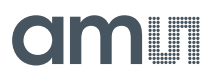

ppg\_sub\_samples: Set the number of PPG subsamples = N+1.

seq\_ppgb (Address 0x42):
 Configures the distance between the PPG subsequences; N \* 125µs

#### Figure 45:

**Distance Between PPG Subsamples** 

|            |            |                 | Ρ           | PG sampling perio | bd     |      |       |
|------------|------------|-----------------|-------------|-------------------|--------|------|-------|
| •          | Space betw | een SubSampling | = n * 125μs |                   |        |      | -     |
|            | PPG2       | Y PPG3          | PPG4        | PPG5              | X PPG6 | PPG7 | )     |
| PD*_SEL    |            |                 |             |                   |        |      | <br>_ |
| LED*_ON    |            |                 |             |                   |        |      | <br>_ |
| MODCLK_PPG |            | WWW             |             |                   |        |      | _     |

• **seq\_mode** (Address 0x59):

A sequencer configuration register for PPG and ECG sampling modes. ppg\_en: PPG enable. 1 = enable, 0 = disable. ppg\_continous: 1 = continuously measure PPG, 0 = disable.

ppg\_after\_ecg: set PPG and ECG to start at the same time or set PPG after ECG.

#### Figure 46:

ECG and PPG Simultaneous Sample Period

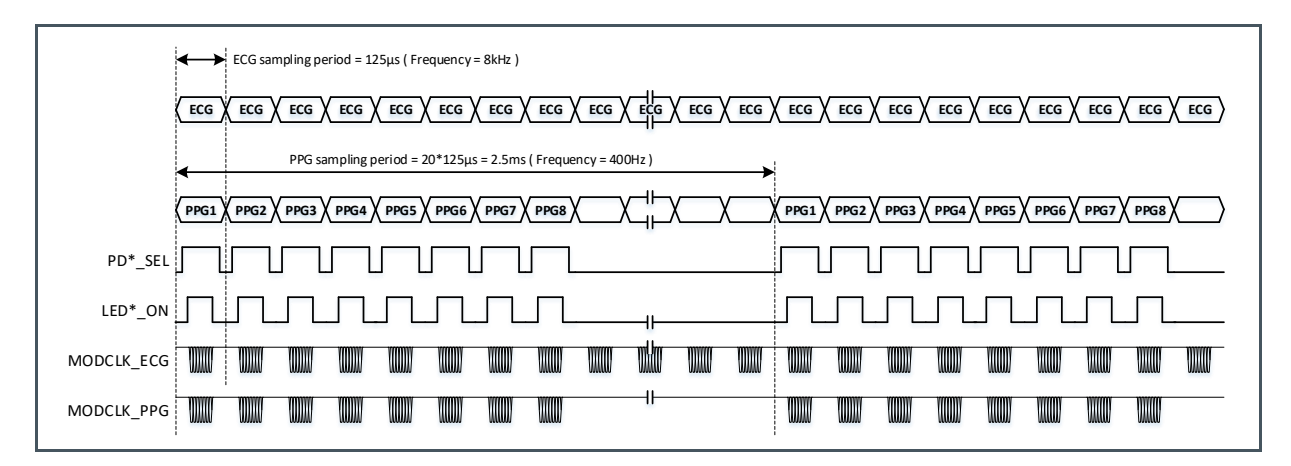

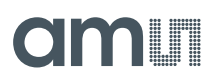

Figure 47: ECG and PPG Shifted Sample Period

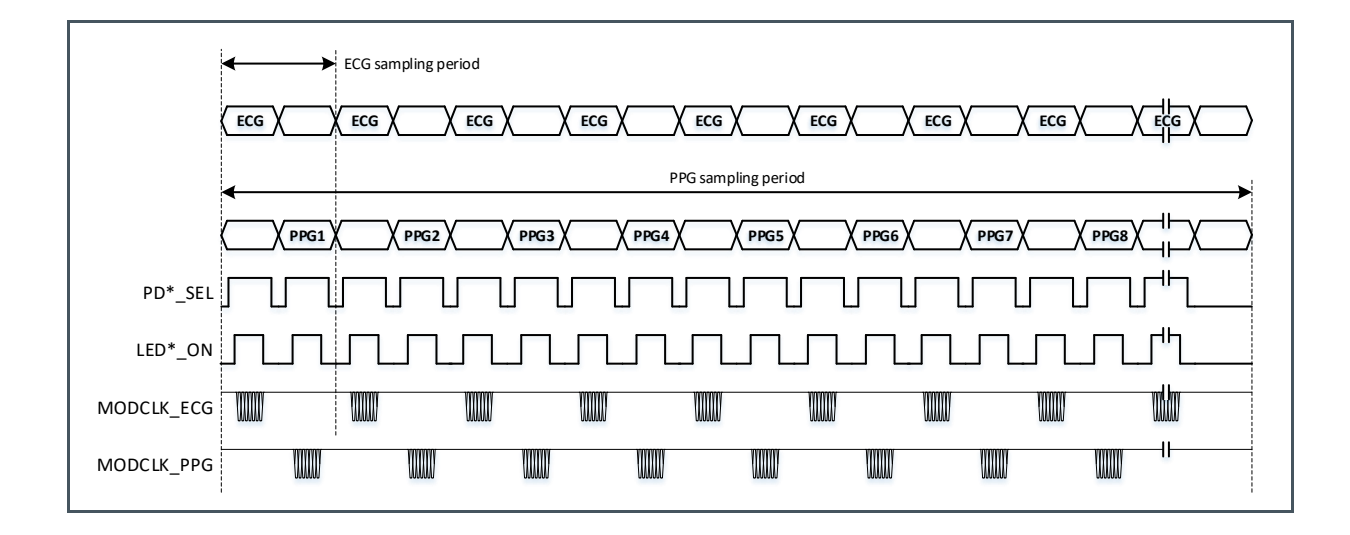

Figure 48: PPG Double Sampling

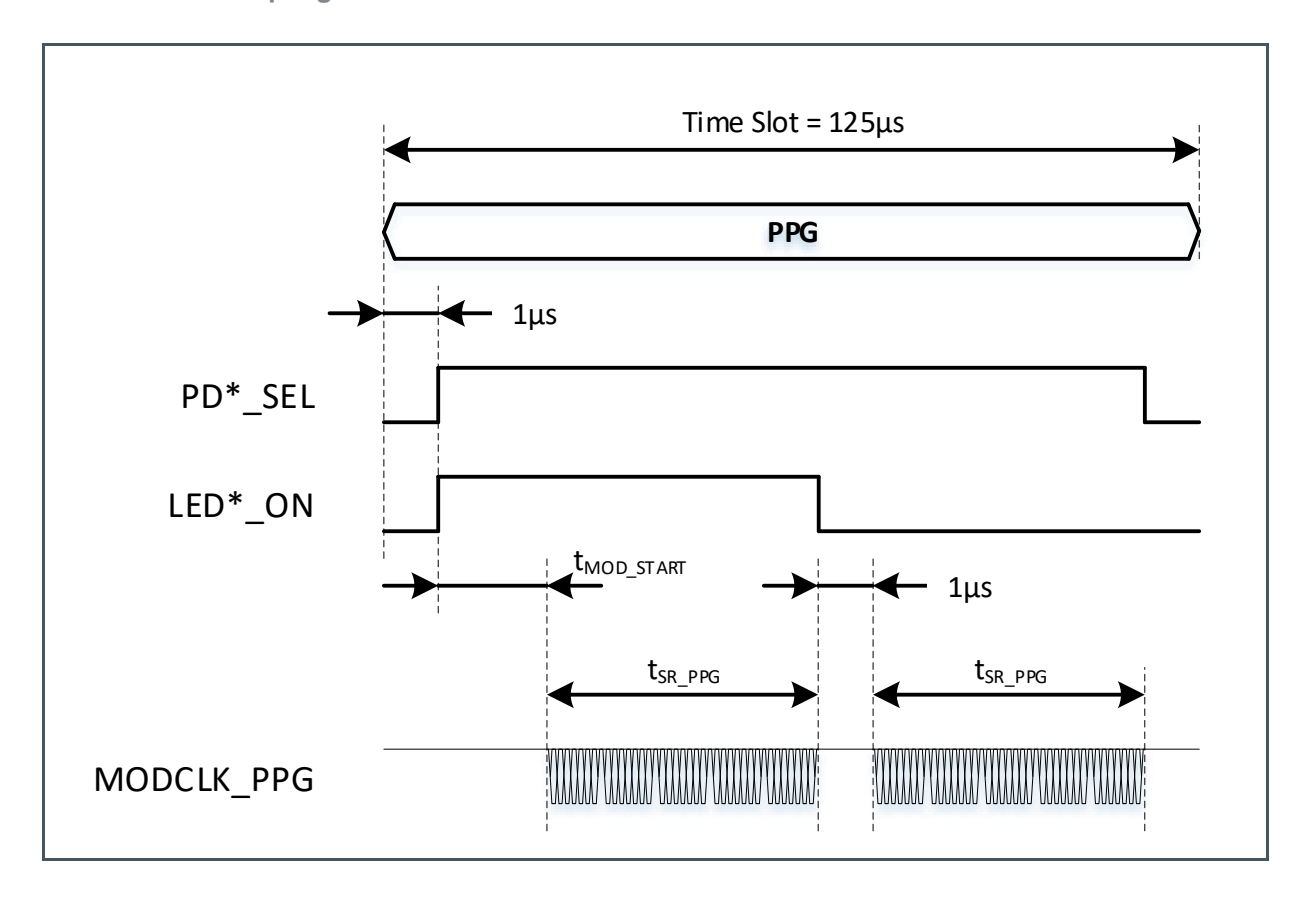

ppg\_double: 1 = enable double measurements; 0 = single measurement

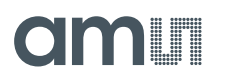

Double measurements will measure LED\_ON and LED\_OFF. Get the difference between these two measurements, and push to FIFO. This is used to cancel ambient light during the measurements.

Single measurements only measure one LED\_ON.

These PPG sequencer settings can be found in the GUI under the "PPG/ECG sequencer" sub-menu.

Figure 49:

**PPG ECG Sequencer Configuration Submenu** 

| PPG/ECG Sequencer Configura | ation                   |          |                         |        | _ |       | ×  |
|-----------------------------|-------------------------|----------|-------------------------|--------|---|-------|----|
| PPG                         |                         |          | ECG                     |        |   |       |    |
| Enable PPG:                 | 4                       |          | Enable ECG:             |        |   |       |    |
| PPG sampling frequency:     | 200 Hz                  | •        | ECG sampling frequency: | 200 Hz |   |       | •  |
| Reset ADC:                  | 4                       | -        | Reset ADC:              | 4      |   |       | •  |
| Number of PPG sub samples:  | 3                       | <b>*</b> | Continuous mode:        |        |   |       |    |
| PPG sub sample distance:    | 0                       | *        | Double sampling:        |        |   |       |    |
| Continuous mode:            |                         |          |                         |        |   |       |    |
| Sequence of measurements:   | PPG and ECG in parallel | •        |                         |        |   |       |    |
| Shift PPG measurement:      |                         |          |                         |        |   |       |    |
| Double sampling:            |                         |          |                         |        |   |       |    |
|                             |                         |          |                         |        |   |       |    |
| LED Settling                |                         |          | ·                       |        |   |       |    |
| LED Init [us]:              | 30                      | •        |                         |        |   |       |    |
|                             |                         |          |                         |        |   |       |    |
|                             |                         |          |                         | ОК     |   | Cance | el |

#### 5.3.9 Notch Filter

#### Figure 50:

Notch Filter Configuration in the JSON File

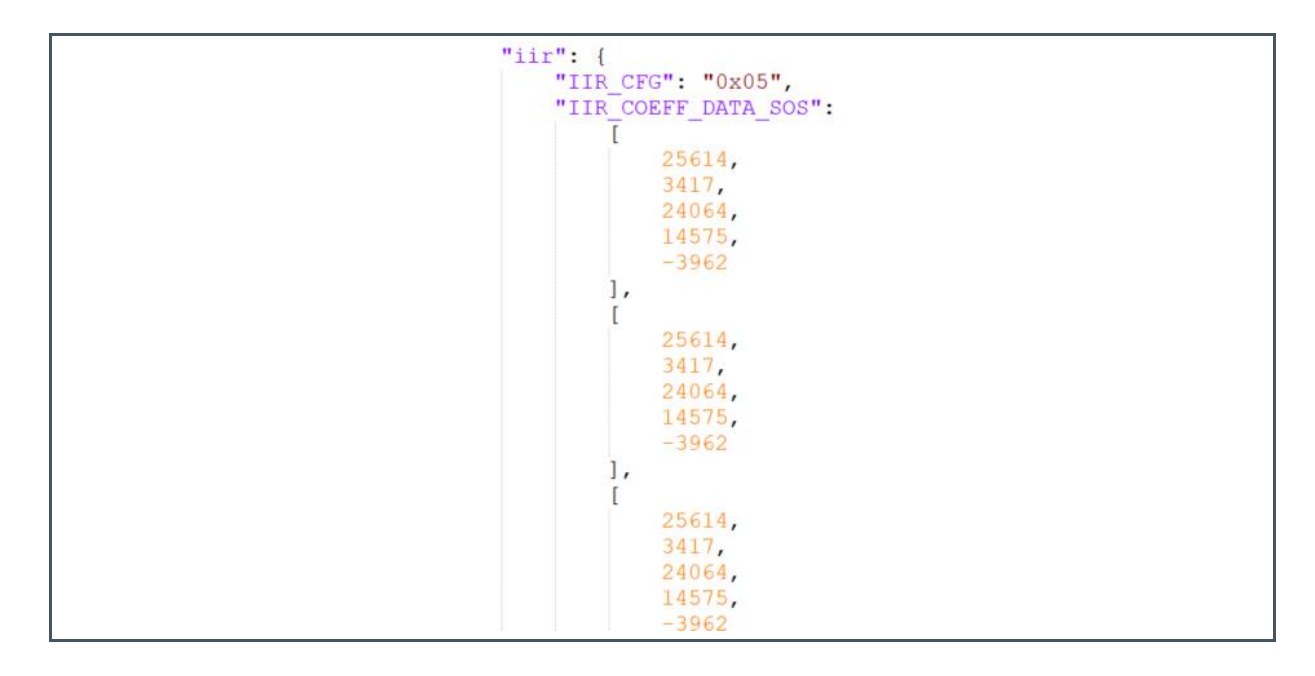

An Infinite Impulse Response (IIR) filter, with the parameter in Figure 51, is used to realize the notch filter functionality. The IIR filter is implemented sequentially as a second-order transposed Direct-Form-II (DF-II) structure (SOS). The IIR filter can be configured as a higher-order filter up to 24th order, based on an SOS structure (maximum 12th cascaded SOS structures). It is possible to implement other filters by reprogramming the filter coefficients. It uses two's complement for math operations.

The clock frequency should be 10 MHz.

Figure 51: IIR Filter Parameter

| Parameter          | Value |
|--------------------|-------|
| MAX_NUM_OF_SOS =   | 12    |
| SAMPLE_BIT_WIDTH = | 21    |
| COEFF_BIT_WIDTH =  | 16    |
| SCALE_SHIFT =      | 14    |
| RAM_WIDTH =        | 8     |
|                    |       |

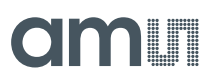

#### Figure 52: Notch Filter Timing Diagram

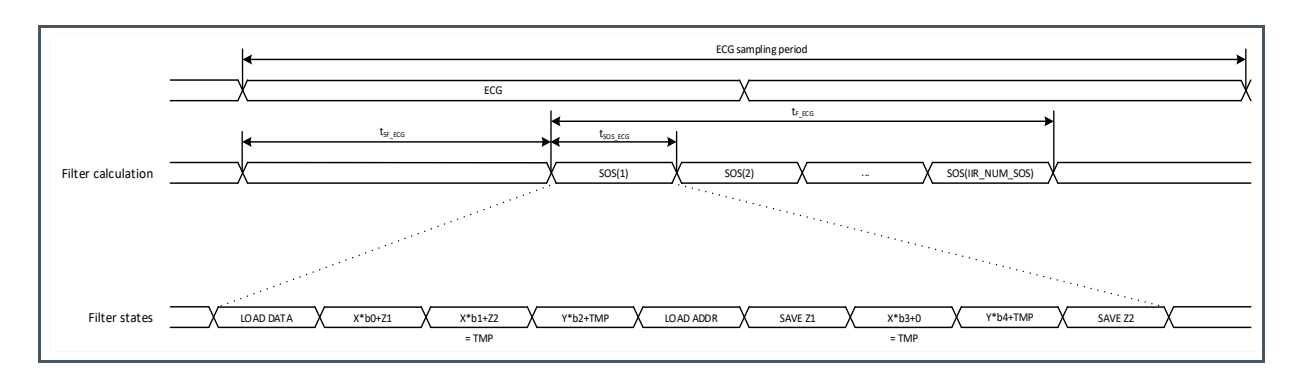

 $t_{SF\_ECG} = t_{SD\_ECG} + t_{DV\_ECG} + t_{OS\_ECG}$ 

 $t_{\text{SOS}\_\text{ECG}} = t_{\text{MODCLK}\_\text{ECG}} * 51$ 

tF\_ECG = IIR\_NUM\_SOS \* tsos\_ECG

#### Figure 53:

Memory Map of Filter Parameters and Data

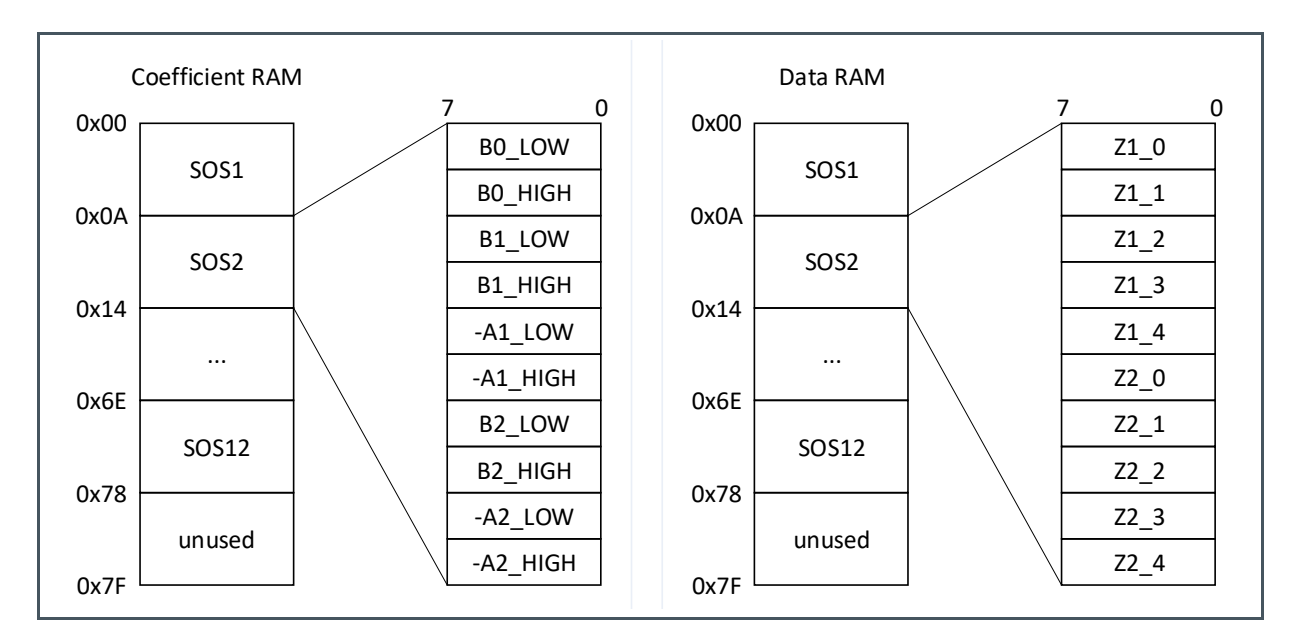

**IIR\_CFG** (Address 0x61):

- Enable Notch Filter or IIR filter.
- IIR filter connection PPG or ECG.
- IIR filter number of cascaded SOS structures.

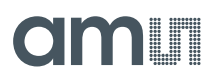

#### Figure 54: Notch Filter Configuration

| Notch Filter Cor    | nfiguration    |              |       |       |       | - 🗆 | $\times$ |
|---------------------|----------------|--------------|-------|-------|-------|-----|----------|
| Notch Filter        |                |              |       |       |       |     |          |
| Enable filter:      |                |              |       |       |       |     |          |
| Filter connection:  |                | ECG          |       | •     |       |     |          |
| Number of SOS Filte | rs:            | 6            |       | •     |       |     |          |
| Second Order Struct | ure (SOS) Filt | er Coefficie | nts:  |       |       |     |          |
| SOS Group           | BO             | B1           | B2    | -A1   | -A2   |     |          |
| 0                   | 25614          | 3417         | 14575 | 24064 | -3962 |     |          |
| 1                   | 25614          | 3417         | 14575 | 24064 | -3962 |     |          |
| 2                   | 25614          | 3417         | 14575 | 24064 | -3962 |     |          |
| 3                   | 25614          | 3417         | 14575 | 24064 | -3962 |     |          |
| 4                   | 25614          | 3417         | 14575 | 24064 | -3962 |     |          |
| 5                   | 25614          | 3417         | 14575 | 24064 | -3962 |     |          |
| 6                   | 25614          | 3417         | 14575 | 24064 | -3962 |     |          |
| 7                   | 25614          | 3417         | 14575 | 24064 | -3962 |     |          |
| 8                   | 25614          | 3417         | 14575 | 24064 | -3962 |     |          |
| 9                   | 25614          | 3417         | 14575 | 24064 | -3962 |     |          |
| 10                  | 25614          | 3417         | 14575 | 24064 | -3962 |     |          |
| 11                  | 25614          | 3417         | 14575 | 24064 | -3962 |     |          |
|                     |                |              |       |       |       |     |          |
|                     |                |              |       |       |       |     |          |
|                     |                |              |       |       | OK    |     | col      |
|                     |                |              |       |       | UK    | Can | cel      |

#### 5.3.10 FIFO Control

Figure 55: FIFO Control in the JSON File

| "fifo": {                                        |
|--------------------------------------------------|
| "FIFO_CTRL": "0x00",<br>"FIFO THRESHOLD": "0x17" |
| },                                               |

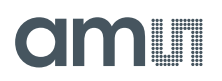

#### Figure 56:

**FIFO Data Structure and Organization** 

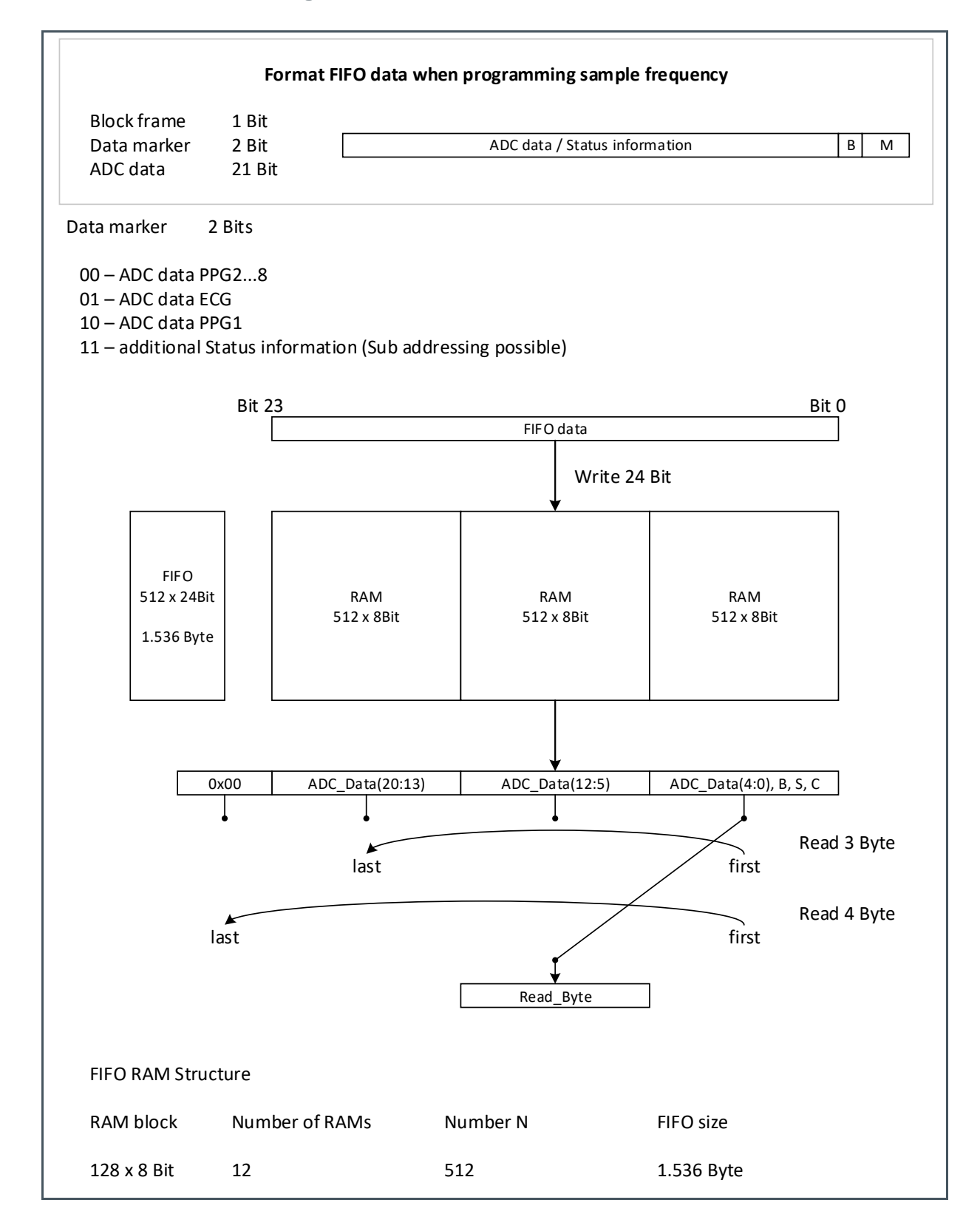

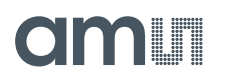

The AS7050 FIFO is 1536 bytes long. ADC samples are 3/4 bytes, which means the FIFO can hold up to 512 samples. There is a FIFO length register, which indicates how many samples are currently available in the FIFO. The FIFO can send an interrupt when the number of available samples reaches a certain configurable threshold.

FIFO\_CTRL (Address 0x75):

- FIFO Threshold configuration.
- FIFO Burst Length can be set.
- FIFO clear.

**FIFO\_THRESHOLD** (Address 0x76):

• FIFO Threshold configuration.

#### Figure 57:

FIFO Control Configuration Submodule

| FIFO Control Con | nfiguration — |       | × |
|------------------|---------------|-------|---|
| FIFO Control     |               |       |   |
| FIFO threshold:  | 23            | •     |   |
| Data mode:       | 3 Byte        | •     |   |
| FIFO Clear:      |               |       |   |
|                  |               |       |   |
|                  | ОК            | Cance |   |

#### 5.3.11 Analog Frontend

Figure 58:

Analog Frontend Configuration

```
"afe": {
    "AFE_DACOL": "0x00",
    "AFE_DAC1L": "0x00",
    "AFE_DACH": "0x00",
    "AFE_CFGA": "0x00",
    "AFE_CFGB": "0x00",
    "AFE_GSR": "0x00"
},
```

The main purpose of the AFE is to measure the galvanic skin resistivity (GSR) via the two GPIOs. The two general-purpose pins, GPIO1 and GPIO2, can be used either as configurable GPIO pins or as analog input pins for the analog frontend beside the LED driver function. The electrical analog frontend

consists of two signal paths with dedicated functions. The analog inputs can be configured to set up different amplifier topologies. All the AFE functions are controlled by the digital part and work independently from each other.

#### Figure 59: Analog Frontend

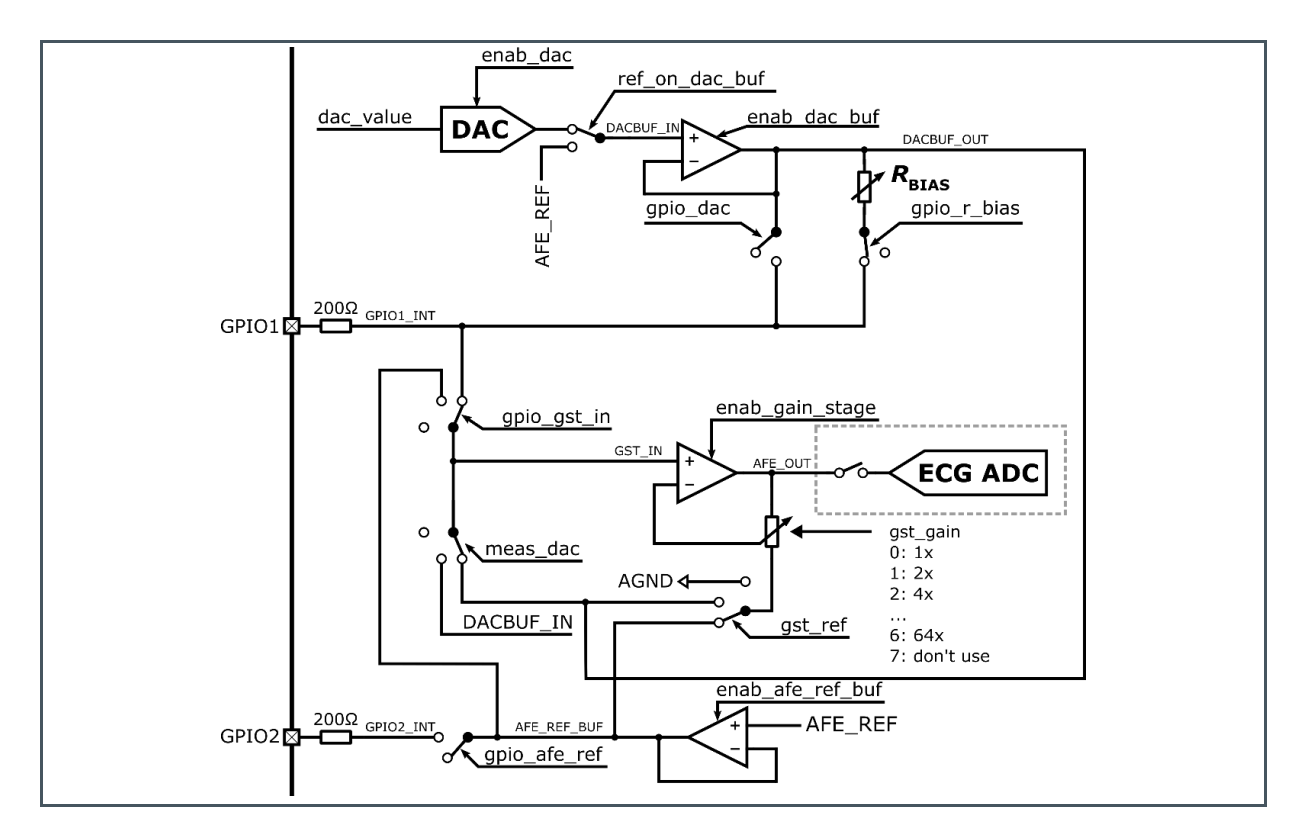

AFE\_DAC0L (Address 0x32): Set the DAC0 value (0 - 1023).

AFE\_DAC1L (Address 0x33): Set the DAC1 value (0 - 1023).

AFE\_DACH (Address 0x34): Select the DAC0/1, enable the signal for 10bit, and enable the DAC buffer.

**AFE\_DACH** (Address 0x3A): Enable the GSR and GSR DAC divider factor for switching between DAC1 and DAC2 values.

**AFE\_DACH** (Address 0x35): Select the input gain stage and the DAC output as an input gain stage. Select the reference voltage at the gain stage, and select the output resistor biasing.

**AFE\_DACH** (Address 0x36): Enable a fixed reference voltage on the DAC buffer, select the gain of the gain stage, enable the signal for the AFE block, AFE reference block, and the gain stage.

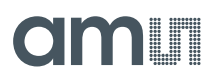

#### Figure 60: AFE Configuration Submenu

| DAC Value                         |          | DAC Selection          |             |            | GPIO                          |     |   |
|-----------------------------------|----------|------------------------|-------------|------------|-------------------------------|-----|---|
| DAC Value 0: 0                    | *        | DAC Value:             | DAC Value 0 | -          | Output for resistive biasing: |     |   |
| DAC Value 1: 0                    | -        | Enable 10 bit DAC:     |             |            | Input for gain stage:         | Off | • |
|                                   |          | Output for DAC buffer: |             |            | Output for AFE_REF buffer:    |     |   |
|                                   |          | Enable DAC buffer:     |             |            |                               |     |   |
| Gain Stage                        |          |                        |             | GSR        |                               |     |   |
| Input for gain stage:             | Off      | •                      |             | Enable GSR | :                             |     |   |
| Reference voltage for gain stage: | 0V (grou | nd) 🔻                  |             | GSR DIV se | lection: 0                    | *   |   |
| Enable fixed reference voltage:   |          |                        |             |            |                               |     |   |
| Gain for gain stage:              | 1x       | •                      |             |            |                               |     |   |
| Enable AFE block:                 |          |                        |             |            |                               |     |   |
| Enable AFE_REF buffer:            |          |                        |             |            |                               |     |   |
| Enable gain stage:                |          |                        |             |            |                               |     |   |

#### 5.3.12 GPIO

GPIO pins can be digitally controlled and have pull up/down enabled. They can also be used as analog input/output pins for the LED driver and GSR.

Figure 61:

**GPIO Pin Configuration in the JSON File** 

```
"gpio": {
    "GPIO1_CFG": "0x00",
    "GPIO2_CFG": "0x00",
    "GPIO1_CFGB": "0x00",
    "GPIO2_CFGB": "0x00",
    "GPIO_IO": "0x00"
},
```

**GPI01\_CFG** (Address 0x10)/**GPI02\_CFG** (Address 0x11):

- Enable E2: Set the output driver strength to 2x (in the range of VDD to GND).
- Enable E4: Set the output driver strength to 4x (in the range of VDD to GND).
- Enable SR: Slightly adapt the output driver's slew rate to a better value (in the range of VDD to GND).
- Enable pull-up: Activate the pull-up current at the IO pin (pull-up in the range of VDD to GND).
- Enable pull-down: Activate the pull-down current at the IO pin (pull-down in the range of VDD to GND).

GPI01\_CFGB (Address 0x15)/GPI02\_CFGB (Address 0x16):

- Pinmap Multiplexer: Select GPIO1/2 as the output.
- Enable Output: 1 = enable output; 0 = disable output.

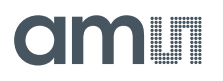

- Enable analog IO path between IO and AO: Switch on the analog IO path between IO and AO, and is in the range of VDD to GND.
- Enable analog IO path between IO and TO: Switch on the analog IO path between IO and TO, and is in the range of VDD to GND.
- Switch off all functions: To switch off input Schmitt-Trigger in case the LDE driver is on. (It is recommended to disable other apart as well).

GPIO\_IO (Address 0x8F): Bit 0 = GPI01 Enable, Bit 1 = GPI02 Enable

### Figure 62:

#### **GPIO Configuration Submenu**

| GPIO Configuration                       |              |                                          | - 🗆        | ×  |
|------------------------------------------|--------------|------------------------------------------|------------|----|
| GPIO 1                                   |              | GPIO 2                                   |            |    |
| Enable E2:                               |              | Enable E2:                               |            |    |
| Enable E4:                               |              | Enable E4:                               |            |    |
| Enable SR:                               |              | Enable SR:                               |            |    |
| Enable pull-up:                          |              | Enable pull-up:                          |            |    |
| Enable pull-down:                        |              | Enable pull-down:                        |            |    |
| Pinmap multiplexer:                      | GPIO 1 Out 💌 | Pinmap multiplexer:                      | GPIO 2 Out | •  |
| Enable output:                           |              | Enable output:                           |            |    |
| Enable analog IO path between IO and AO: |              | Enable analog IO path between IO and AO: |            |    |
| Enable analog IO path between IO and TO: |              | Enable analog IO path between IO and TO: |            |    |
| Switch off all functions:                |              | Switch off all functions:                |            |    |
| Enable GPIO 1:                           |              | Enable GPIO 2:                           |            |    |
|                                          |              |                                          |            |    |
|                                          |              |                                          | OK Cance   | el |

#### 5.3.13 Reference Block

Figure 63: Reference Block in the JSON File

```
"ref": {
    "REF_CFGA": "0xAC",
    "REF_CFGB": "0x02"
},
```

This reference block supports two modes for the external load conditions. In the normal operational mode, the external capacitors on the reference voltage pads are set up to 2.2  $\mu$ F. Thus, the bandwidth

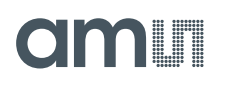

of the reference block is limited to a low frequency range, due to the external capacitor. In the following subsections, this mode is called "slow mode". The signal path of this mode is called "slow path". In another newly developed testing mode, those voltage pads are completely open. With no external capacitors, the bandwidth of the reference block reaches a relatively high frequency. Thus, this mode is called "fast mode" with a signal path called "fast path". For these two modes, the buffer utilizes two different operational amplifiers (OpAmps) and switches.

The reference block generates two types of bias currents (1  $\mu$ A and 10  $\mu$ A) with a light positive temperature coefficient. Please note that the bias current (1  $\mu$ A) is designed exclusively for the PPG channel and other blocks since the PPG channel requires isolation from other noise-sensitive blocks.

**REF\_CFGA** (Address 0x30):

- Enable Bandgap: Digital input interface to enable the bandgap.
- Enable Reference Buffer: Enable the reference ADC buffer.
- Enable VCM PPG Buffer: Enable the common mode voltage reference (VCM) of the PPG buffer.
- Enable VCM ECG Buffer: Enable the common mode voltage reference (VCM) of the ECG buffer.
- Enable LED Buffer: Digital input interface to enable the LED buffer.
- Enable Bias Currents: Digital input interface to enable the bias currents.
- Enable Temperature Sensor: Digital input interface to enable the temperature sensor.
- Bypass Low-pass filter: Bypass of the low-pass filter for the bandgap voltage.

**REF\_CFGB** (Address 0x31):

- Source for VR\_LOWVDS: 0=use from reference block; 1=use external load.
- External Load: 0= external load 2.2 pF (slow path); 1=external load 0pF (fast path).
- Reference voltage level ADC/VCM: Select 0= 1.6 V/0.8 V; 1=1.5 V/0.75 V.

#### Figure 64:

**Reference Block Configuration Submenu** 

| Reference Block Configuration    | _                 |        | × |
|----------------------------------|-------------------|--------|---|
| Reference                        |                   |        |   |
| Enable Bandgap:                  | 4                 |        |   |
| Enable Reference Buffer:         |                   |        |   |
| Enable VCM PPG Buffer:           | 4                 |        |   |
| Enable VCM ECG Buffer:           |                   |        |   |
| Enable LED Buffer:               | •                 |        |   |
| Enable Bias Currents:            | •                 |        |   |
| Enable Temperature Sensor:       |                   |        |   |
| Bypass low-pass filter:          |                   |        |   |
| Source for VR_LOWVDS:            | Reference block   |        |   |
| External load:                   | Fast path (0pF) 🔹 |        |   |
| Reference voltage level ADC/VCM: | 1.6V/0.8V 👻       |        |   |
|                                  |                   |        |   |
|                                  |                   |        | _ |
|                                  | ОК                | Cancel |   |
|                                  |                   |        | _ |

#### 5.3.14 Power Management

Figure 65: Power Management in the JSON File

```
"standby": {
    "STANDBY_CFGA": "0x35",
    "STANDBY_CFGB": "0x01"
},
```

Power Management aims to minimize power consumption. The standby registers are part of the AS7050 power management to reduce the power consumption of the AS7050 and the measurement system itself. Also, during continuous measurements, blocks such as modulators, clock generation, reference block, or ECG can switch to standby mode between the several PPG and/or ECG sample slots if they are inactive. For usage of the standby functionality, the dedicated registers have to be activated. In the standard default setting, the automatic standby is disabled. That means all the blocks are always active as long as no standby is activated. Depending on the programmed sequences, the blocks automatically switch on standby.

It is recommended to only use this feature for PPG and TIA + ECG Modulator measurements.

For all measurements with the ECG amplifier and AFE, this feature should not be used.

**STANDBY\_CFGA** (Address 0xB0):

- Standby on CGB (Clock Generation Block): Select standby on CGB
  - Standby for PLL
  - Standby for HR\_OSC
- Standby of ECG/PPG ADC: Select standby for ECG/PPG Modulator.
- Standby of ECG: Enables standby for ECG.
- Standby of Reference Block: Enables standby for the Reference block.

**STANDBY\_CFGB** (Address 0xB1):

- Wake-up up time Reference Block: Select wake-up time Reference Block.
- Wakeup time ECG/PPG: Select wake-up time for ECG/PPG modulator.

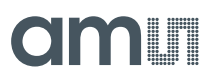

#### Figure 66:

**Power Management Configuration Submodule** 

| Power Management Configuration | _                        |        | × |  |
|--------------------------------|--------------------------|--------|---|--|
| Standby and Wake-up Times      |                          |        |   |  |
| Standby on CGB:                | Standby for PLL & HF_OSC | •      |   |  |
| Standby of ECG/PPG ADC:        | 1                        |        |   |  |
| Standby of ECG:                |                          |        |   |  |
| Standby of Reference Block:    | 1                        |        |   |  |
| Wake-up time Reference Block:  | 16 * TCLK_32KHZ          | •      |   |  |
| Wakeup time ECG/PPG:           | 1 * TCLK_32KHZ           | •      |   |  |
|                                |                          |        |   |  |
|                                |                          |        |   |  |
|                                |                          |        |   |  |
|                                | ОК                       | Cancel |   |  |

#### 5.3.15 Clock Generation Block

#### Figure 67: Clock Generation Configuration in the JSON File

| seq": {            |  |
|--------------------|--|
| "CGB_CFG": "0x07", |  |

The clock reference block provides three clock frequencies needed for the system. They are 32 kHz, 2 MHz, and 20 MHz. The 32 kHz is always active, whilst the 2 MHz and 20 MHz are active when needed.

The 32 kHz low frequency clock is always active to enable low power consumption over the whole time. It is needed by the digital part to generate the time basis for the sampling windows.

The low frequency clock is recalibrated from time to time to achieve the needed accuracy. The calibration is done in the clock generation block (CGB).

The 2 MHz high-frequency oscillator is used as a clock basis for the PLL and recalibration of the low frequency clock. The activity is controlled by the digital core.

The 20 MHz PLL clock is used for the modulators and is the highest frequency available in the system. It runs together with the high-frequency oscillator and is enabled on demand by the digital core.

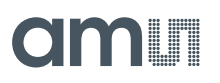

#### Figure 68: Clock Generation Block Configuration Submenu

| Signal for stopping calibration cycle: | One calibration cycle | • |
|----------------------------------------|-----------------------|---|
| External clock:                        | Disabled              | • |
| 20 MHz PLL:                            | J                     |   |
| 2 MHz Oscillator:                      | V                     |   |
| 32 kHz Oscillator:                     | J                     |   |
| Calibration 32 kHz Oscillator:         |                       |   |

#### 5.3.16 LDO and I<sup>2</sup>C

Figure 69:

JSON File for the LDO and I<sup>2</sup>C Configuration

"ctrl": { "CONTROL": "0x01" },

#### LDO for VDDA:

The integrated LDO generates the 1.8 V power supply for all internal blocks from an external voltage. It uses an external blocking capacitor typically of 1  $\mu$ F. For digital and analog supply voltage generation, two independent LDOs are used.

The LDO for VDD (digital power supply) is switchable by the pin LDO\_EN (LDO Enable). The LDO for VDDA (analog power supply) is switchable only by the internal register value and only if the LDO for VDD is active.

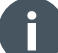

#### Information

If a valid internal LDO should be used,  $V_{LDO} = V_{DD} = 2.3 V...5.5 V$  (typ. 3.3 V); LDO\_EN > 1.26 V If a valid external LDO power supply should be used,  $V_{LDO} = V_{DD} = 1.8 V$ ; LDO\_EN < 0.56 V

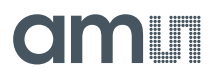

#### I<sup>2</sup>C Fast Mode:

Enable I<sup>2</sup>C fast mode with 1 MHz. By enabling this function, the internal clock will be switched to 1 MHz from the standard 100 kHz or 400 KHz in the fast mode.

Soft Reset: Resets the software. The reset has the same effect as power on reset.

Figure 70: LDO and I<sup>2</sup>C Configuration Submenu

| LDO and I2C C  | Configuration — 🗆 > |
|----------------|---------------------|
| Control        |                     |
| I2C fast mode: |                     |
| LDO for V_DDA: | •                   |
| Soft Reset:    |                     |
|                |                     |
|                | OK Cancel           |

#### 5.3.17 PD Offset & LED Current Control

Figure 71: AGC Configuration JSON File

```
"agc": [
     {
          "agc mode": 0,
          "led_control_mode": 0,
          "ppg_channel": 1,
"led_current_min": 33,
          "led current max": 51,
          "rel_amplitude_min": 20,
          "rel_amplitude_max": 50,
"rel_amplitude_motion": 100,
          "num led steps": 10,
          "threshold_min": 200000,
          "threshold max": 400000
     },
          "agc_mode": 0,
          "led_control_mode": 0,
"ppg_channel": 2,
          "led current min": 20,
          "led current max": 34,
          "rel_amplitude_min": 20,
"rel_amplitude_max": 50,
"rel_amplitude_motion": 100,
          "num led steps": 10,
          "threshold min": 200000,
          "threshold max": 400000
     1
```

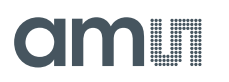

The PD offset and LED current control is an algorithmic approach to increase the signal quality of the PPG signals. The algorithm continuously monitors the ADC outputs and, if necessary, reconfigures the AS7050 while measuring to ensure ideal conditions.

Figure 72: PD Offset & LED Current Control Submenu

|   | PD Offset & LED Current Control (Ad | GC) Configurati — 🗆 🗙 |   |
|---|-------------------------------------|-----------------------|---|
|   | Number of Channels: 2               |                       |   |
|   | AGC Channel 1 AGC Channel 2         |                       |   |
|   | AGC Mode:                           | Default 👻             |   |
|   | PPG Channel:                        | PPG1 -                |   |
|   | Minimum Threshold:                  | 200000                |   |
|   | Maximum Threshold:                  | 400000                |   |
|   | LED Control Mode:                   | Disabled -            |   |
|   | Number of LED steps:                | 10                    |   |
|   | Minimum LED Current [mA]:           | 39.84                 |   |
|   | Maximum LED Current [mA]:           | 60.94                 |   |
|   | Minimum Relative Amplitude [%]:     | 20                    |   |
|   | Maximum Relative Amplitude [%]:     | 50                    |   |
|   | Motion Relative Amplitude [%]:      | 100 🗘                 |   |
|   |                                     |                       |   |
|   |                                     | OK Cancel             |   |
| l |                                     |                       | 1 |

The firmware supports up to four AGC instances, each running independently. Thus each AGC instance controls a single PPG channel, up to eight different PPG channels can be controlled by the AGC.

The AGC attempts to keep the PPG signal within a configured range by only controlling the PD offset. It is also possible to enable the control mode of the PPG amplitude. When enabled, the AGC attempts to keep the PPG amplitude within a configured range by controlling the current of the LEDs assigned to that PPG channel.

Automatic Gain Control (AGC) Mode: Enables the AGC algorithm for the channel.

**PPG Channel:** The PPG Signal is assigned to the AGC channel and is required when the channel is enabled.

**Minimum/Maximum Threshold**: The minimum or maximum threshold specifies the range in ADC counts to keep the PPG signal within.

**LED Control Mode**: PPG amplitude control can be disabled or enabled in automatic or external mode via the LED control mode. In Auto mode, amplitude control is performed by the AGC itself. In external mode, the LED current can be increased or decreased by an external algorithm, but this mode is not implemented yet.

**Number of LED Steps:** The number of LED steps specifies the number of LED current increments to step through the configured LED current range. This parameter determines the granularity/speed of the amplitude control. When the AGC algorithm determines that the LED current needs to be

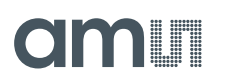

increased or decreased, and the bounds of the LED current range are not yet reached, the LED current is adjusted by one step.

**Minimum/Maximum LED Current [mA]:** The minimum or maximum LED current limits the LED current output by the PPG amplitude control.

Configuration Notes - The minimum current should be low enough to keep the PPG amplitude within the configured amplitude range for high perfusion/bright skin tones. The maximum current should be high enough to keep the PPG amplitude within the configured amplitude range for low perfusion/dark skin tones.

**Minimum/Maximum Relative Amplitude [%]:** The minimum or maximum relative amplitude specifies the target PPG amplitude range, relative to the configured PPG range, in percent (in the example shown in Figure 72, the minimum PPG amplitude would be 200000 ADC counts and the maximum PPG amplitude would be 400000 ADC counts).

Configuration Notes - Consider the dynamic range of the use case signal and the PPG signal requirements of the vital sign algorithm being used. For use cases with strong motion artifacts, the PPG amplitude would typically be considered low, while for use cases with limited motion artifacts, the PPG amplitude could typically be considered high. The selected PPG amplitude range is related to the configured LED current range. The AGC algorithm tends to overestimate the PPG amplitude.

**Motion Relative Amplitude [%]:** The Motion Relative Amplitude sets the limit relative to the configured PPG range in percent. If the occurrences of the signal amplitudes are higher than the set value, then it is considered with motion artifacts and the PPG amplitude control does not adjust the LED current.

#### 5.3.18 Accelerometer

Figure 73: Accelerometer Configuration

```
"accelerometer": {
    "sample_rate": 10
},
```

The accelerometer is also activated when the HRM algorithm is selected. However, the accelerometer can be enabled and disabled via the user interface.

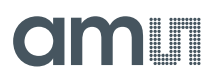

Figure 74: Accelerometer

| III Accelerometer Configuration                                     | _ |       | ×  |
|---------------------------------------------------------------------|---|-------|----|
| Accelerometer                                                       |   |       |    |
| Accelerometer Data Logging:<br>Accelerometer Sample Frequency: 10Hz |   | •     |    |
| ОК                                                                  |   | Cance | el |

The accelerometer is used for displacement information. The HRM application includes this accelerometer data and makes the accelerometer useful and practical.

#### 5.3.19 Application Settings

The "Application Settings" setting is located on the right-hand side of the evaluation software (Figure 9). This setting is mainly used to select and change the HRM, SpO2, and GSR configuration blocks and parameters.

Figure 75: Signal Routing Configuration

```
"signal_routing": {
    "hrm": {
        "ppg": 1
     },
     "spo2": {
        "ppg_red": 1,
        "ppg_ir": 2,
        "ambient_light": 3
     },
     "gsr": {
        "adc": 0
     }
},
```

The "Signal Routing" window, which is a PPG signal source configuration and GSR signal routing, is used to select the HRM, SpO2, and GSR blocks, as shown in Figure 76.

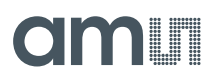

Figure 76: Signal Routing

| III Signal Source ( | Configuration | _ |       | × |
|---------------------|---------------|---|-------|---|
| HRM                 |               |   |       |   |
| PPG:                | PPG1          | • |       |   |
| SpO2                |               |   |       |   |
| PPG Red:            | PPG1          | • |       |   |
| PPG IR:             | PPG2          | • |       |   |
| Ambient Light:      | PPG3          | • |       |   |
| GSR                 |               |   |       |   |
| ADC:                | Not selected  | • |       |   |
|                     | ОК            |   | Cance | I |

"SpO2" is for configuring the SpO2 Parameters. Enter the parameters associated with the specific settings of the AS7050 in the SpO2 configuration settings. Due to production and assembly tolerances, it is recommended that the below-mentioned factors for the photodiode offset current compensation ( $PD_{off\_fact\_red}$  and  $PD_{off\_fact\_ir}$ ) are determined for the device under development; after the sensor has been integrated and the optical configuration is finalized.

Figure 77: SpO2 Configuration

| -                                                                                                    | SpO2 Configuration                                                                                                    | - 🗆 X                                                                       |
|----------------------------------------------------------------------------------------------------|----------------------------------------------------------------------------------------------------|-----------------------------------------------------------------------------|
| <pre>"spo2": {     "cal_coeff_a": 0,     "cal_coeff_b": 2843,     "cal_coeff_c": 11313,     "dc_comp_red": 1916,     "dc_comp_ir": 1916 },</pre> | Sp02 Collibration         Note: $Sp02 = c - b # R - a # R^2$ Coefficient a:       0         Coefficient b:       28.43         Coefficient c:       113.13 | DC Compensation DC compensation factor RED: DC compensation factor IR: 1916 |
| -                                                                                                    |                                                                                                    | OK Cancel                                                                   |

### 5.4 Galvanic Skin Resistance or Resistance Measurement

The AS7050 can be configured to measure the changes in a person's skin resistance, also called Galvanic Skin Resistance (GSR). GSR is a part of a set of measurements of electrical activity in the skin known as Electro-dermal activity (EDA). The impedance of the skin changes partially due to the amount of sweat and blood flow present in the skin.

The skin resistance is measured by applying a small stimulus through an electrode to one part of a person's skin and measuring the impedance from another part of the skin. The amount of change observed can vary, depending on where the electrodes are placed, due to variations in the density of sweat glands throughout the body. The palm contains up to 2000 sweat glands per square centimeter hence giving a convenient placement of electrodes on the fingers. Placing the electrodes on the wrist is also possible, but due to fewer sweat glands, the resistance is much higher as compared to the palm.

### 5.4.1 Analog Frontend for GSR

The two general-purpose pins, GPIO1 and GPIO2 can be used either as configurable GPIO pins or as analog input pins for the analog front-end beside the LED driver function. The electrical analog front-end consists of two signal paths with dedicated functions.

### Figure 78:

Analog Front-End for GSR

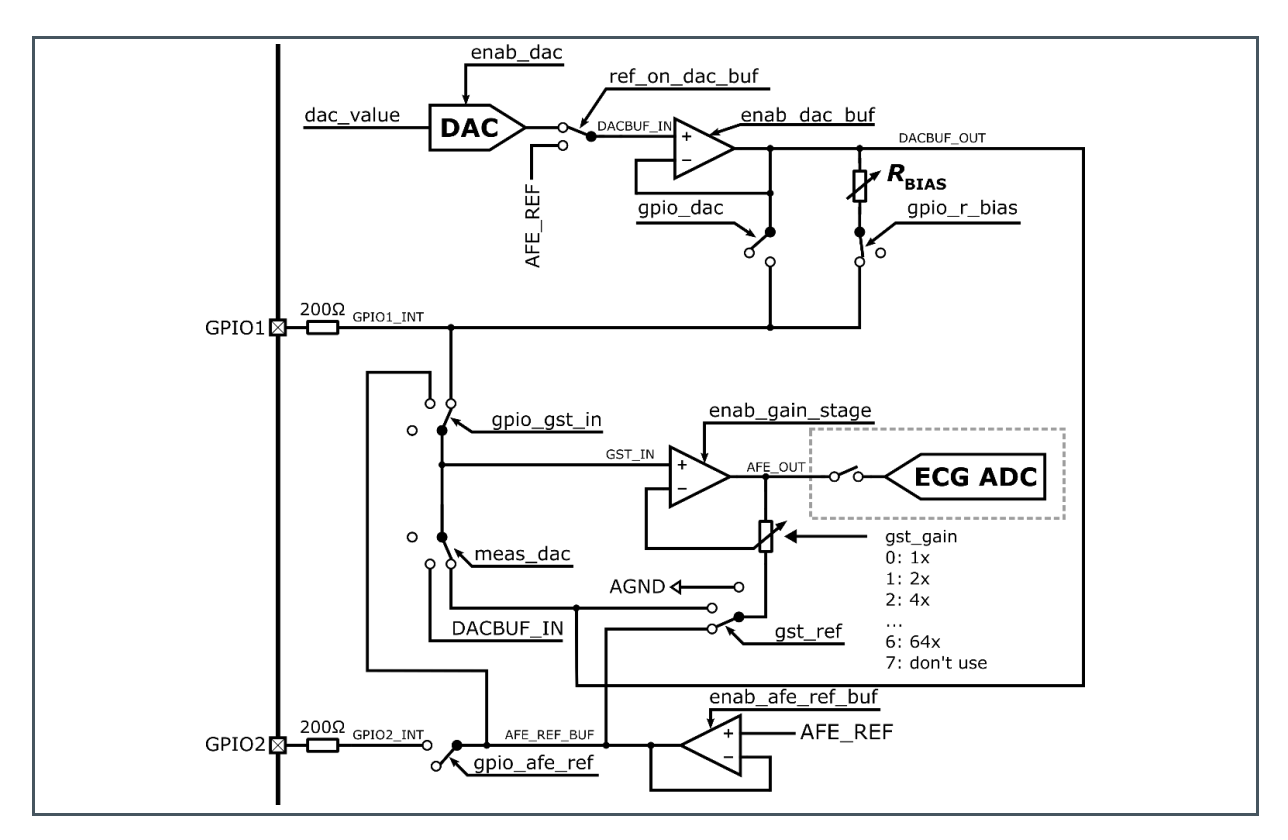

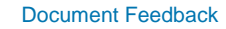

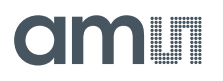

For the Galvanic Skin Resistance (GSR) measurement, GPIO2 is set to the reference voltage for the AFE block (V<sub>AFEREF</sub>), and the series connection of the buffered DAC Voltage (V<sub>DAC</sub>), and the bias resistor (R<sub>Bias</sub>) is applied to GPIO1. The DAC voltage is continuously modulated symmetrically around V<sub>AFEREF</sub> with an amplitude of  $\Delta V_{DAC}$  (symmetrical voltage difference between V<sub>DAC</sub> and V<sub>AFEREF</sub>) and a frequency of  $f_{SEL_DAC}$ .

Subsequently, the voltage at GPIO2 is amplified in the gain stage with the gain  $G_{GST}$  and becomes the AFE output voltage  $V_{Out}$  ( $\Delta V_{Out}$  = Peak-to-peak voltage of  $V_{Out}$ ), which is digitized in the ECG ADC.

Out of  $\Delta V_{\text{Out}}$ , the GSR can be calculated with the following formula:

Equation 1:

$$R_{GSR} = \frac{R_{Bias}}{\frac{2G_{GST} \Delta V_{DAC}}{\Delta V_{out}} - 1}$$

Figure 79: AFE Waveforms to Measure the GSR

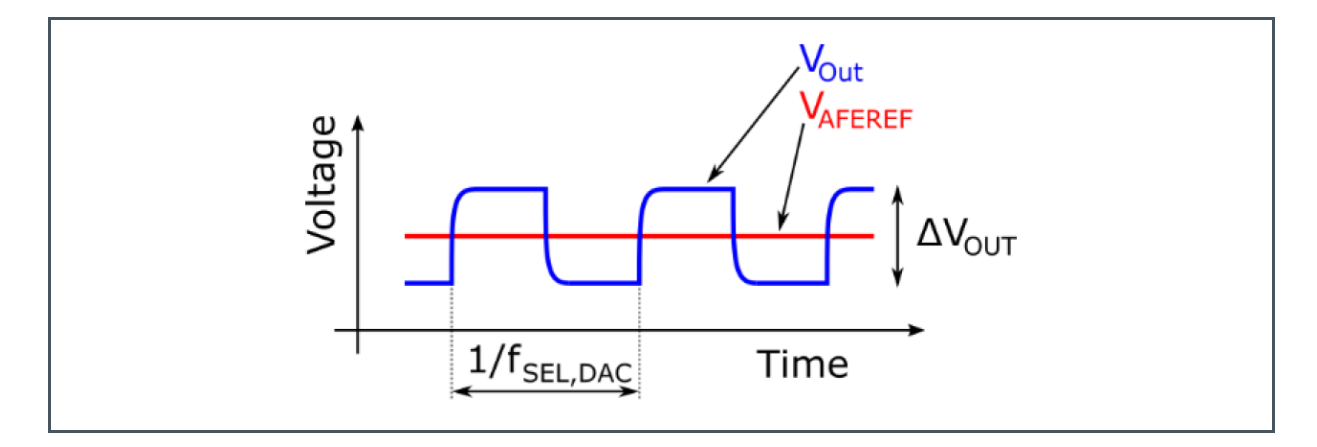

- The range of the resistor should be 10 kΩ to 4.7 MΩ.
- The maximum current flowing through the skin resistor is 500 μA.
- Voltage excitations of the skin should be sinus or square pulse with a frequency of 15 Hz.

#### 5.4.2 Configuration on GSR Routines

Figure 80: GSR Routines

| Signal Name       | V <sub>DAC</sub> Trim | R <sub>bias</sub> Trim | GSR Measurement |
|-------------------|-----------------------|------------------------|-----------------|
| AFE_meas_dac<1:0> | 2                     | 0                      | 0               |
| AFE_gst_ref<1:0>  | 2                     | 0                      | 1               |
| Afe_gpio_r_bias   | 0                     | 0 -> 1                 | 1               |

| Signal Name          | V <sub>DAC</sub> Trim | R <sub>bias</sub> Trim | GSR Measurement |
|----------------------|-----------------------|------------------------|-----------------|
| Afe_gpio_dac         | 0                     | 1                      | 0               |
| AFE_gpio_gst_in<1:0> | 1                     | 1                      | 1               |
| AFE_gpio_afe_ref     | 1                     | 1                      | 1               |
| AFE_gain<2:0>        | 1                     | 1                      | 1               |
| AFE_ref_on_dac_buf   | 0                     | 0                      | 0               |
| Enab_afe_ref_buf     | 1                     | 1                      | 1               |
| enab_afe_lv          | 1                     | 1                      | 1               |
| enab_gain_stage      | 1                     | 1                      | 1               |
| enab_dac_buf         | 1                     | 1                      | 1               |
| enab_dac             | 1                     | 1                      | 1               |

#### 5.4.3 Resistance Measurement with the EVK via the GUI

The "ECG 25 Hz, GSR measurement" configuration preset is provided for the user to quickly start using the device. This can be chosen from the "Configuration Presets" Tab. This configuration file serves as an example to understand the GSR measurement. The resistor connected in Figure 81 is for demonstration purposes. Please prepare the EVK board and connect the resistor, of the desired value, to pins 1 and 2 of connector X7 (Figure 81).

#### Figure 81:

Attaching 100 kOhm Resistor to the EVK Board

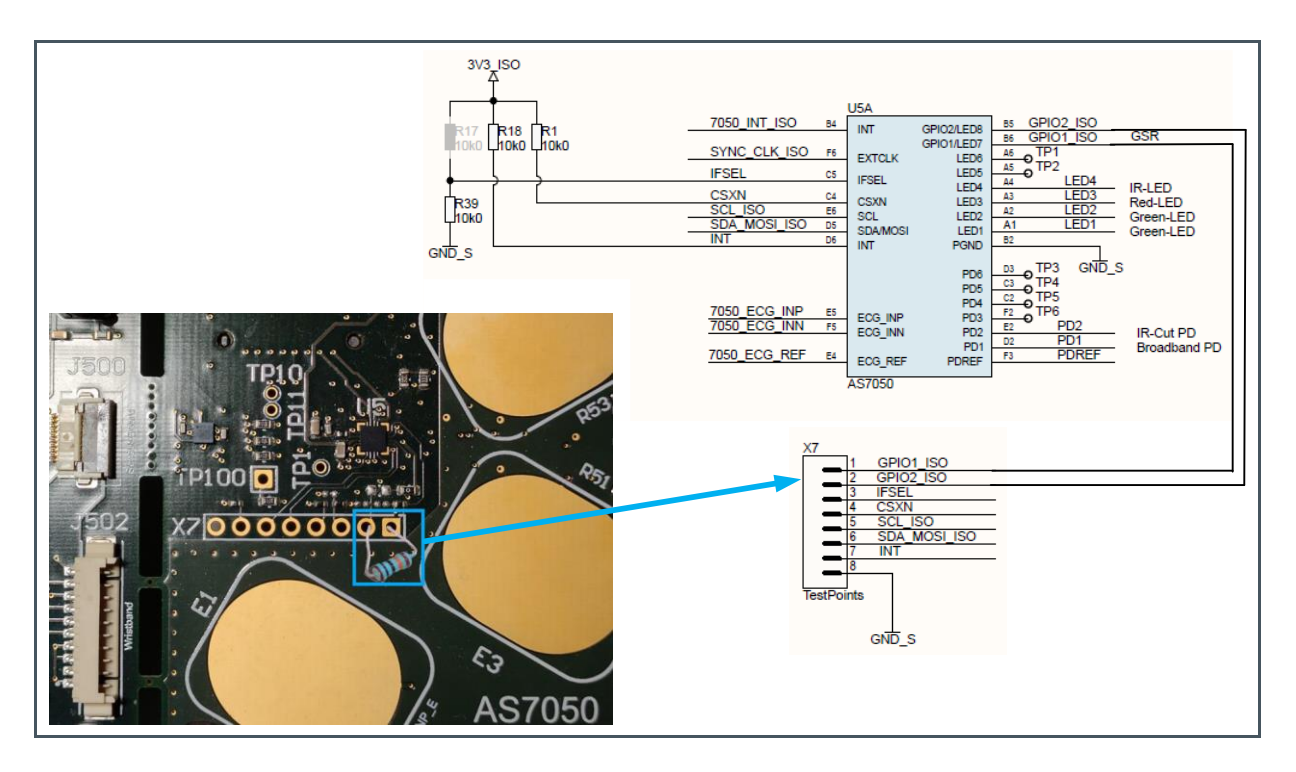

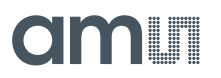

#### **GSR Measurement**

- 1. Select the "ECG 25 Hz, GSR measurement" configuration preset from the provided configuration presets.
- 2. Then, select the "GSR" option from the Application settings.
- 3. Afterward, a pop-up window, "GSR Configuration", will open.
- 4. By default, DAC Reference is 35000, but the DAC voltage needs to be set to  $V_{AFEREF}$  each time. Therefore, click "Measure DAC Reference" as shown in Figure 82. Then, the system will set a new DAC Reference.

#### Figure 82:

**Measuring DAC Reference** 

| Connection                                                                                                    | Graph                                                                                           | Applications                                                                                                    |
|----------------------------------------------------------------------------------------------------|-------------------------------------------------------------------------------------------------|----------------------------------------------------------------------------------------------------|
| Connection Connection Configuration Presets EVIC: GSR Measurement EVIC: GSR Measurement | Graph Raw Data ECG                                                                              | Applications       None       HRM       PRV       SpO2       GSR       Application Settings       Signal Routing       SpO2       GSR       Application Output |
| EGS Ampiliter EGS Modulator EGG Modulator PPG/EGG Digital Filter Notch Filter PPG/EGG Sequencer FIFO Control Analog Frontend GPI0 Reference Block Power Management                                                                                                    | GSR Configuration GSR Configuration GSR Configuration DAC Reference OK Cancel Automatic Scaling | Heart Rete:<br>                                                                                                    |
| Clock Generation Block                                                                                                    |                                                                                                 |                                                                                                    |
| PD Offset & LED Current Control<br>Accelerometer                                                                                                    |                                                                                                 |                                                                                                    |
| Start Measurement                                                                                                    |                                                                                                 |                                                                                                    |

- 5. Afterward, click the "Start Measurement" button.
- 6. Then, the resistance value will be seen in the Application Output block, as shown in Figure 83.

#### Figure 83: Resistance Value in the Application Output Block

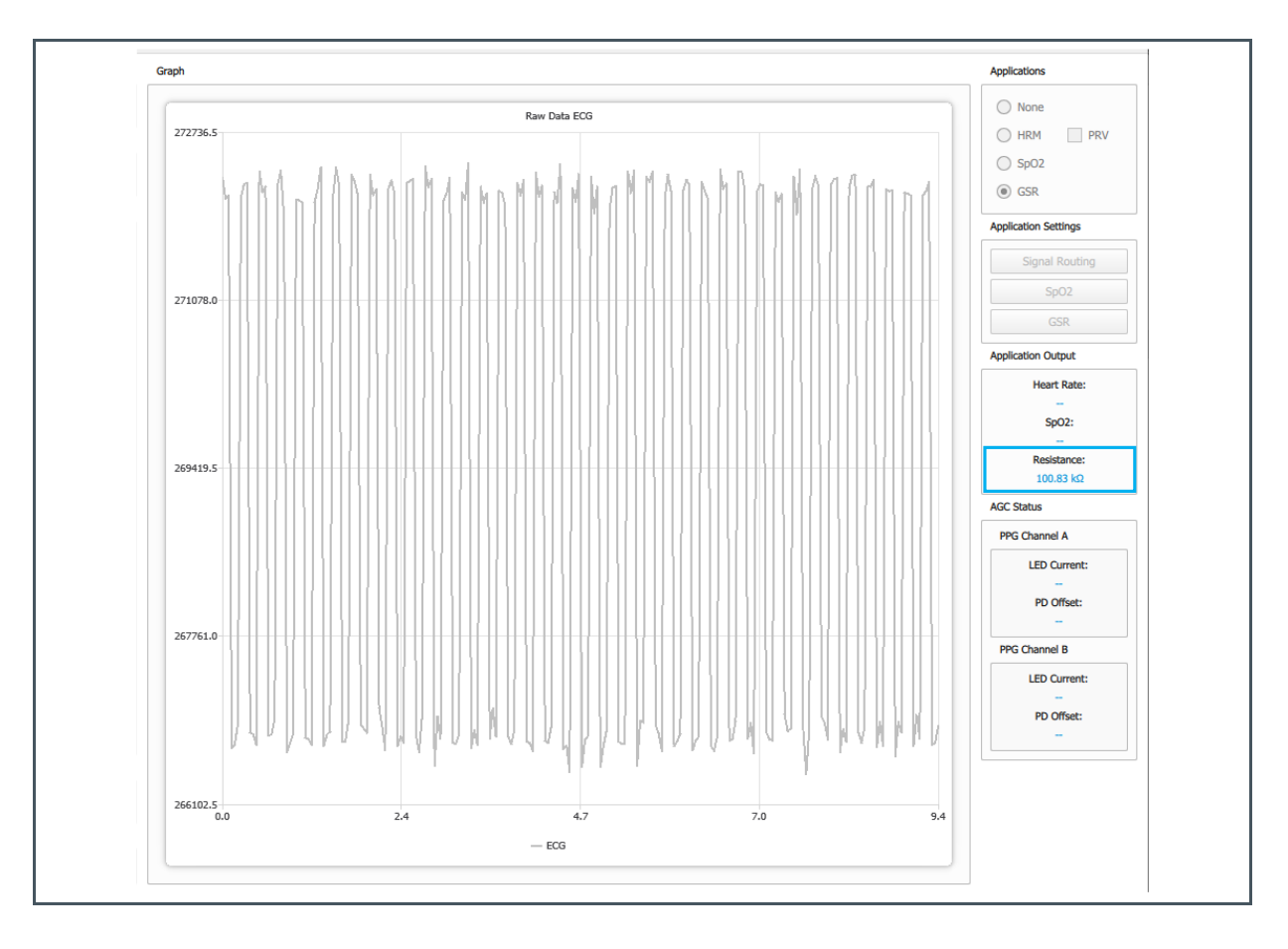

### 5.5 Menu Bar of the User Interface

This chapter contains options to the register map list, to load and save a configuration file, to save the log file with the timestamp, and to update the firmware.

#### 5.5.1 Register Map

The "Register Map" window is used to view/change the contents of the complete set of the AS7050 user register. To open it, click on the file, then " $\blacksquare$  " $\rightarrow$  Register Map" menu.

Changing a register value can be done either by modifying its value in the relevant "Value" field or by toggling a bit by clicking on the relevant bit cell. Changing a value in the register map will not update the current selection in the configuration windows of the GUI. Also, a change in any of the configuration windows will not trigger an automatic update of the already opened register map window. To update the values, click on the refresh button marked under the 'View' pane on the "Register Map" in Figure 84 below.

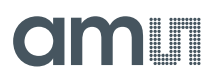

#### Figure 84: Register Map Dialog Box

| wa Register Map |      |   |   |   |   |   |   |   |   |      | ^   |
|-----------------|------|---|---|---|---|---|---|---|---|------|-----|
| View            |      |   |   |   |   |   |   |   |   |      |     |
| Refresh         |      | 0 | 0 | 0 | 0 | 0 | 1 | 1 | 1 | 0x07 | 7   |
| 🔒 Dump          |      | 0 | 0 | 0 | 0 | 0 | 0 | 0 | 0 | 0x00 | 0   |
|                 |      |   | 0 | 0 | 0 | 0 | 0 | 0 | 0 | 0x00 | 0   |
| SINC_ECG_CFGB   | 0x5F | 0 | 0 | 0 | 0 | 0 | 0 | 0 | 1 | 0x01 | 1   |
| SINC_ECG_CFGC   | 0x60 | 0 | 0 | 0 | 0 | 0 | 0 | 0 | 0 | 0x00 | 0   |
| IIR_CFG         | 0x61 | 0 | 0 | 0 | 0 | 0 | 1 | 0 | 1 | 0x05 | 5   |
| IIR_COEFF_ADDR  | 0x62 | 0 | 1 | 1 | 1 | 1 | 0 | 1 | 1 | 0x7B | 123 |
| IIR_COEFF_DATA  | 0x63 | 1 | 1 | 0 | 1 | 0 | 1 | 0 | 0 | 0xD4 | 212 |
| OVS_CFG         | 0x64 | 0 | 0 | 0 | 0 | 0 | 0 | 0 | 0 | 0x00 | 0   |
| AOC_IOS_PPG1    | 0x65 | 1 | 1 | 1 | 1 | 1 | 1 | 1 | 1 | 0xFF | 255 |
| AOC_IOS_PPG2    | 0x66 | 1 | 1 | 1 | 1 | 1 | 1 | 1 | 1 | 0xFF | 255 |
| AOC_IOS_PPG3    | 0x67 | 1 | 1 | 1 | 1 | 1 | 1 | 1 | 1 | 0xFF | 255 |
| AOC_IOS_PPG4    | 0x68 | 0 | 0 | 0 | 0 | 0 | 0 | 0 | 0 | 0x00 | 0   |
| AOC_IOS_PPG5    | 0x69 | 0 | 0 | 0 | 0 | 0 | 0 | 0 | 0 | 0x00 | 0   |
| AOC_IOS_PPG6    | 0x6A | 0 | 0 | 0 | 0 | 0 | 0 | 0 | 0 | 0x00 | 0   |
| AOC_IOS_PPG7    | 0x6B | 0 | 0 | 0 | 0 | 0 | 0 | 0 | 0 | 0x00 | 0   |
| AOC_IOS_PPG8    | 0x6C | 0 | 0 | 0 | 0 | 0 | 0 | 0 | 0 | 0x00 | 0   |
| AOC_PPG_THH     | 0x6D | 1 | 1 | 1 | 1 | 1 | 1 | 1 | 1 | 0xFF | 255 |
| AOC_PPG_THL     | 0x6E | 0 | 0 | 0 | 0 | 0 | 0 | 0 | 0 | 0x00 | 0   |
| AOC_PPG_CFG     | 0x6F | 0 | 0 | 0 | 0 | 0 | 0 | 0 | 0 | 0x00 | 0   |
| AOC_IOS_ECG     | 0x70 | 0 | 0 | 0 | 0 | 0 | 0 | 0 | 0 | 0x00 | 0   |
| ADD FOO THE     | 0.74 |   |   |   |   |   |   |   |   | 0.55 | 000 |

### 5.5.2 Saving the Current Configuration Settings to a File

The current configuration settings can be exported to a file. To do this, click on the "File  $\rightarrow$  Save Configuration" menu. This will open the "Save Configuration File" dialog box shown in Figure 86. Enter the file name, choose the file location, then click "Save".

#### 5.5.3 Loading the Configuration Settings From a File

To load a previously exported configuration setting, click on the "File  $\rightarrow$  Load Configuration" menu. This will open the "Select Configuration File" dialog box. Select the configuration file from which to load the settings and click the "Open" button.

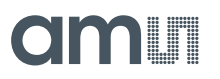

The settings imported from the file can be reviewed in the relevant configuration windows.

If the GUI is connected to the board, the newly imported settings will be applied immediately; otherwise, upon successful connection to the board.

Figure 85: Save and Load Configuration Figure 86: Save Configuration File Dialog Box

|                    |      | III Please choose a configuration file                                                                | ×      |
|--------------------|------|----------------------------------------------------------------------------------------------------|--------|
|                    |      | $\leftarrow \rightarrow \checkmark \uparrow$ 4S7050 > config-files $\checkmark$ 🕐 Search config-files |        |
| File Log Help      |      | Organize   New folder                                                                                 | ?      |
| C Device Scan      | — II | Documents 🖈 ^ Name                                                                                    | Dati ^ |
| R                  | 11   | E Pictures A AS7050_Config_3X-PPG_G-R-IR.json                                                         | 04/1   |
| Register Map       | Diso | Project AS7050_Config_6X-PPG_0-IR-0-R-0-G.json                                                        | 04/1   |
|                    |      | CSS_AppEng_                                                                                           | 04/1   |
| Load Configuration |      | CSS_AppSup_# ∨ <                                                                                      | >      |
| Save Configuration |      | File name:                                                                                            | $\sim$ |
|                    |      | Save as type: JSON files (*.json)                                                                     | $\sim$ |
| Exit               |      |                                                                                                    |        |
| NOTODO Detungo     |      |                                                                                                    |        |
|                    |      | ∧ Hide Folders Save Cancel                                                                            |        |

#### 5.5.4 Raw Data Logging and Exporting

Before starting the measurement by clicking the "Start measurement", click "Log  $\rightarrow$  Start Log" to save the raw data from the AS7050. A pop-up window will appear to select the file location and save the CSV file. When a measurement is stopped with the "Stop measurement" button, afterward, click "Log  $\rightarrow$  Stop Log".

With Timestamp: If the timestamp is activated, the timestamp will be added to the selected log file name when the measurement starts.

#### Figure 87: Logging of Raw Data

| File | le   | Log     | Help        |  |
|------|------|---------|-------------|--|
|      | Conr | Start L | og          |  |
|      | CON  | Wit     | h Timestamp |  |

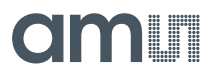

#### 5.5.5 About Dialog

The about dialog displays a dialog box with the software name, software version number, firmware version number, python package version number, and copyright plus company link with the technical support link.

Click "Help → About".

#### 5.5.6 Firmware Update

There is an option to upgrade the firmware (FW). To achieve this, perform the following steps:

1. Click on the "Help" button and in the drop-down menu click on "Firmware Update...".

Figure 88: Firmware Update

| File Log   | Help            |
|------------|-----------------|
| Connection | About           |
| COM:COM    | Firmware Update |

2. In the pop-up window, choose the DFU firmware file used for the AS7050 kit.

Figure 89: Choose the Right DFU File

| Please choose a dfu firmware file     X         |                                      |                   |          |                |                  |         |  |
|-------------------------------------------------|--------------------------------------|-------------------|----------|----------------|------------------|---------|--|
| ← → × ↑ - Kirmware > as7050-evk-firmware_v3.1.0 |                                      |                   | ٽ ~      |                | n as7050-evk-fir | mware   |  |
| Organize 🔻 New folder                           |                                      |                   |          |                |                  |         |  |
| •                                               | Name                                 | Date modified     | Туре     |                | Size             |         |  |
| -                                               | as7050-carelife-firmware-v3.1.0.dfu  | 2/15/2022 3:41 PM | DFU File | e              | 150 KB           |         |  |
|                                                 | as7050-evk-firmware-v3.1.0.dfu       | 2/15/2022 3:40 PM | DFU File | e              | 182 KB           |         |  |
| -                                               | 📄 as7050-unicom-firmware-v3.1.0.dfu  | 2/15/2022 3:41 PM | DFU File | e              | 138 KB           |         |  |
|                                                 | as7050-watch-firmware-v3.1.0.dfu     | 2/15/2022 3:41 PM | DFU File | e              | 182 KB           |         |  |
| <b>-</b> •                                      | as7050-wristband-firmware-v3.1.0.dfu | 2/15/2022 3:41 PM | DFU File | e              | 150 KB           |         |  |
| File name: as7050-evk-firmware-v3.1.0.dfu       |                                      |                   | ~        | dfu files (*.o | lfu)             | $\sim$  |  |
|                                                 |                                      |                   |          | Open           | Car              | icel .: |  |

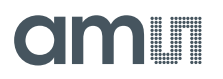

3. Afterward, a pop-up window will open to indicate the update is in progress.

Figure 90:

Firmware Upgrade Stage

| III Firmware Update Ongoing                                                                                     | – 🗆 X |  |  |  |
|----------------------------------------------------------------------------------------------------|-------|--|--|--|
| The firmware update is ongoing.<br>Please do not close the software or disconnect the device from the computer. |       |  |  |  |
|                                                                                                    | 44% 🔘 |  |  |  |
| Firmware update is in progress                                                                                  |       |  |  |  |

4. After the update is complete, a pop-up message will appear in the GUI to indicate the update was successful.

#### Figure 91: Successful Firmware Update

| Firmware update was successful. | 10000 | 💵 Firmwa | re Update fini   | ?         | ×      |
|---------------------------------|-------|----------|------------------|-----------|--------|
|                                 |       | F        | irmware update w | as succes | ssful. |

## 6 **Revision Information**

Changes from previous version to current revision v1-00

Page

Initial version

• Page and figure numbers for the previous version may differ from page and figure numbers in the current revision.

Correction of typographical errors is not explicitly mentioned.

## 7 Additional Documents

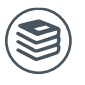

For further information, please refer to the following documents:

1. ams-OSRAM AG, AS7050 Biosignal Converting Unit (DS000725), datasheet.

## 8 Legal Information

#### **Copyrights & Disclaimer**

Copyright ams-OSRAM AG, Tobelbader Strasse 30, 8141 Premstaetten, Austria-Europe. Trademarks Registered. All rights reserved. The material herein may not be reproduced, adapted, merged, translated, stored, or used without the prior written consent of the copyright owner.

Demo Kits, Evaluation Kits and Reference Designs are provided to recipient on an "as is" basis for demonstration and evaluation purposes only and are not considered to be finished end-products intended and fit for general consumer use, commercial applications and applications with special requirements such as but not limited to medical equipment or automotive applications. Demo Kits, Evaluation Kits and Reference Designs have not been tested for compliance with electromagnetic compatibility (EMC) standards and directives, unless otherwise specified. Demo Kits, Evaluation Kits and Reference Designs shall be used by qualified personnel only.

ams-OSRAM AG reserves the right to change functionality and price of Demo Kits, Evaluation Kits and Reference Designs at any time and without notice.

Any express or implied warranties, including, but not limited to the implied warranties of merchantability and fitness for a particular purpose are disclaimed. Any claims and demands and any direct, indirect, incidental, special, exemplary or consequential damages arising from the inadequacy of the provided Demo Kits, Evaluation Kits and Reference Designs or incurred losses of any kind (e.g. loss of use, data or profits or business interruption however caused) as a consequence of their use are excluded.

ams-OSRAM AG shall not be liable to recipient or any third party for any damages, including but not limited to personal injury, property damage, loss of profits, loss of use, interruption of business or indirect, special, incidental or consequential damages, of any kind, in connection with or arising out of the furnishing, performance or use of the technical data herein. No obligation or liability to recipient or any third party shall arise or flow out of ams-OSRAM AG rendering of technical or other services.

#### **RoHS Compliant & ams Green Statement**

**RoHS Compliant**: The term RoHS compliant means that ams-OSRAM AG products fully comply with current RoHS directives. Our semiconductor products do not contain any chemicals for all 6 substance categories plus additional 4 substance categories (per amendment EU 2015/863), including the requirement that lead not exceed 0.1% by weight in homogeneous materials. Where designed to be soldered at high temperatures, RoHS compliant products are suitable for use in specified lead-free processes.

ams Green (RoHS compliant and no Sb/Br/Cl): ams Green defines that in addition to RoHS compliance, our products are free of Bromine (Br) and Antimony (Sb) based flame retardants (Br or Sb do not exceed 0.1% by weight in homogeneous material) and do not contain Chlorine (Cl not exceed 0.1% by weight in homogeneous material).

**Important Information**: The information provided in this statement represents ams-OSRAM AG knowledge and belief as of the date that it is provided. ams-OSRAM AG bases its knowledge and belief on information provided by third parties, and makes no representation or warranty as to the accuracy of such information. Efforts are underway to better integrate information from third parties. ams-OSRAM AG has taken and continues to take reasonable steps to provide representative and accurate information but may not have conducted destructive testing or chemical analysis on incoming materials and chemicals. ams-OSRAM AG suppliers consider certain information to be proprietary, and thus CAS numbers and other limited information may not be available for release.

| Headquarters            | Please visit our website at www.ams.com                                       |
|-------------------------|-------------------------------------------------------------------------------|
| ams-OSRAM AG            | Buy our products or get free samples online at www.ams.com/Products           |
| Tobelbader Strasse 30   | Technical Support is available at www.ams.com/Technical-Support               |
| 8141 Premstaetten       | Provide feedback about this document at www.ams.com/Document-Feedback         |
| Austria, Europe         | For sales offices, distributors and representatives go to www.ams.com/Contact |
| Tel: +43 (0) 3136 500 0 | For further information and requests, e-mail us at ams_sales@ams.com          |